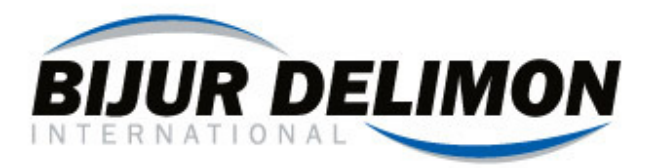

# Manuel d'utilisation Le controleur SC400

« Deux en un »

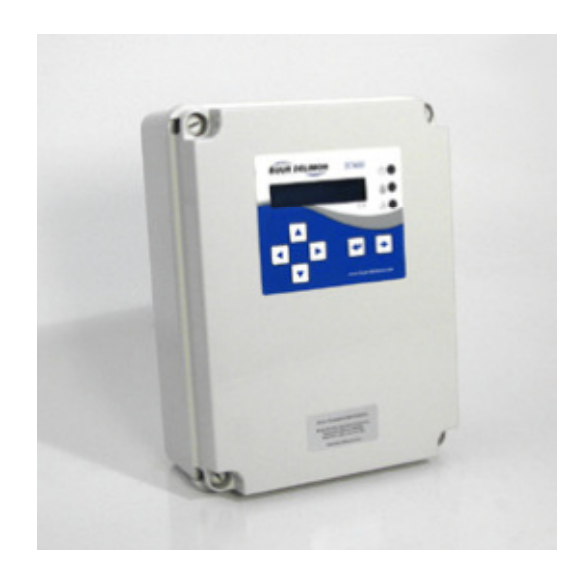

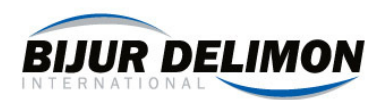

# Contrôleur de lubrification SC400

# Sommaire

| 1.  | Option Disponible                                                                     | 3  |
|-----|---------------------------------------------------------------------------------------|----|
| 2.  | Montage et conduit                                                                    | 4  |
| 3.  | CÂBLAGE : GÉNÉRAL                                                                     | 4  |
| Ai  | de rapide pour le branchement électrique                                              | 5  |
| 4.  | Câblage de l'alimentation du SC400                                                    | 5  |
| 5.  | Câblage de la pompe                                                                   | 6  |
| 6.  | Câblage des sorties des valves A et B                                                 | 7  |
| 7.  | Câblage de l'alimentation de la valve A, de la valve B et de la pompe de remplissage  | 7  |
| 8.  | Câblage de la sortie de la pompe de remplissage automatique                           | 7  |
| 9.  | Câblage des entrées (général)                                                         | 8  |
| 10. | Câblage des entrées (Détails)                                                         | 8  |
| 11. | Câblage des signaux d'erreurs                                                         | 10 |
| 12. | Contrôle de mise sous tension (pour la première fois)                                 | 10 |
| 13. | Comprendre le clavier                                                                 | 10 |
| 14. | Programmation : Paramètres techniques                                                 | 11 |
| 15. | Programmation des paramètres opérateurs                                               | 13 |
| 16. | Programmation des séries progressives (1 sur 2)                                       | 14 |
| 17. | Programmation d'injecteur simple ligne                                                | 16 |
| 18. | Programmation du double injecteur hydraulique (1 sur 2)                               | 17 |
| 19. | Programmation du double injecteur électrique (1 sur 2)                                | 19 |
| 20. | Programmation des systèmes en continu                                                 | 21 |
| 21. | Données techniques                                                                    | 22 |
| 22. | Programmation des champs                                                              | 23 |
| 23. | ANNEXE : Conversion du SS4500 à SC400                                                 | 24 |
| 24. | SSC400 "Paramètres opérateurs" Introduction (Pour les utilisateurs du système SS4500) | 25 |
| 25. | ANNEXE : Surveillance et contrôle de niveau                                           | 26 |
| 26. | ANNEXE : Evaluation du cycle de câblage pour DL Système électrique                    | 29 |
| 27. | ANNEXE : Exemple de système                                                           | 30 |

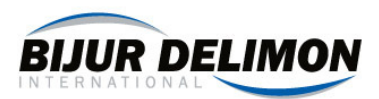

Bijur Delimon International Farval/Bijur/Lubesite/Delimon-Denco 2685 Airport Road Kinston, NC 28504 phone- 252-527-6001 fax- 252-527-9232 www.bijurdelimon.com

# 1. Option Disponible

Les différentes options disponibles dépendent de l'utilisation que le client veut faire avec le contrôleur SC400. Utilisez la table ci-dessous pour déterminer les options actives.

| Ontion disconnible                                                                                                    | Continu | Série Injecteur |                   | DualineHydrauliq | DualineElectriqu |  |  |
|----------------------------------------------------------------------------------------------------|---------|-----------------|-------------------|------------------|------------------|--|--|
| Option disponnible                                                                                                    | Continu | Progressive     | Simple            | ue               | е                |  |  |
| 2 Zones <sup>1</sup>                                                                                                    |         | Х               | Х                 | Х                |                  |  |  |
| 2 Intervals <sup>1</sup>                                                                                                    |         | Х               | Х                 | Х                | Х                |  |  |
| Purge <sup>2</sup>                                                                                                    |         | Х               | Х                 | Х                |                  |  |  |
| Auto-remplissage de<br>pompe                                                                                                    | Х       | Х               | Х                 | Х                | Х                |  |  |
| Cycle de Système de<br>Lubrification et<br>Pression<br>Contrôle<br>d'échangeur                                                                       | Х       | Х               | х                 | х                | х                |  |  |
| Compteur de cycle<br>Contrôle<br>d'échangeur                                                                                                    |         | х               | Х                 | х                | Х                |  |  |
| Base de<br>Lubrification                                                                                                    |         | Options de pom  | pe en fonctionnem | ient             |                  |  |  |
| Temps                                                                                                    |         | Х               |                   | Х                |                  |  |  |
| Cycle machine                                                                                                    |         | Х               |                   | Х                |                  |  |  |
| Demi-cycle en<br>Dualine                                                                                                    |         |                 |                   | Х                | Х                |  |  |
| Cycle complet en<br>Dualine                                                                                                    |         |                 |                   | Х                | Х                |  |  |
| Base Inoccupée                                                                                                    |         | Options de pom  | pe à l'arrêt      |                  |                  |  |  |
| Temps                                                                                                    |         | Х               | Х                 | X                | X                |  |  |
| Cycle machine                                                                                                    |         | Х               | Х                 | Х                | Х                |  |  |
| <sup>1</sup> Via le paramètre, le client peut choisir 2 zones ou 2 intervalles<br><sup>2</sup> La purge n'est pas disponible dans 2 systèmes de zone |         |                 |                   |                  |                  |  |  |

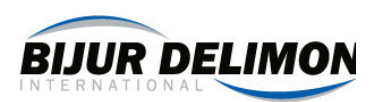

# 2. Montage et conduit

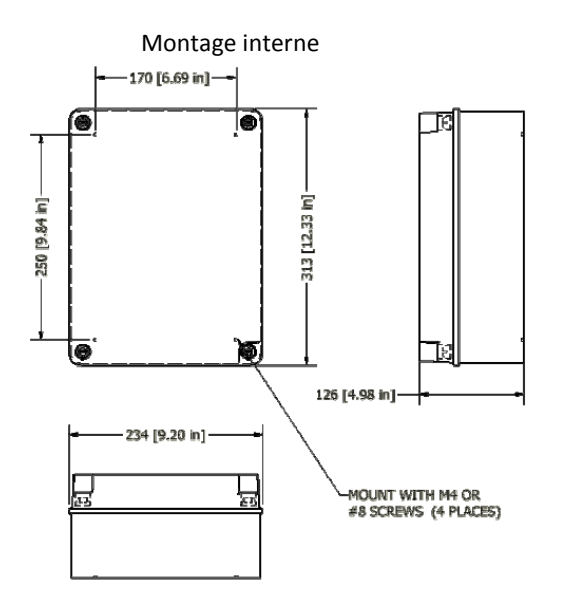

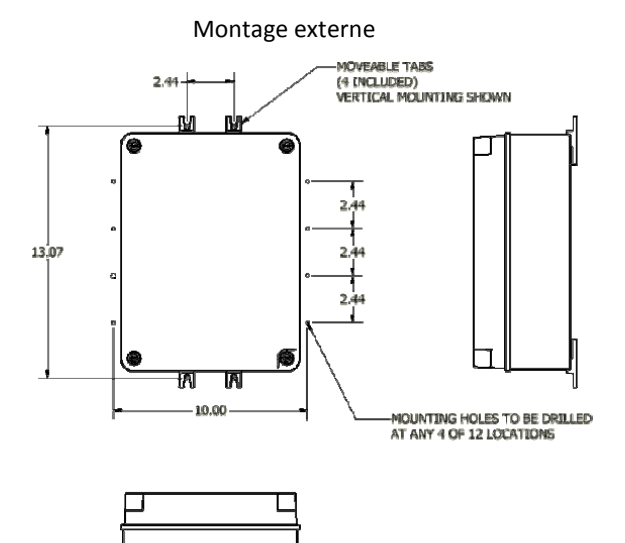

# 3. CÂBLAGE : GÉNÉRAL

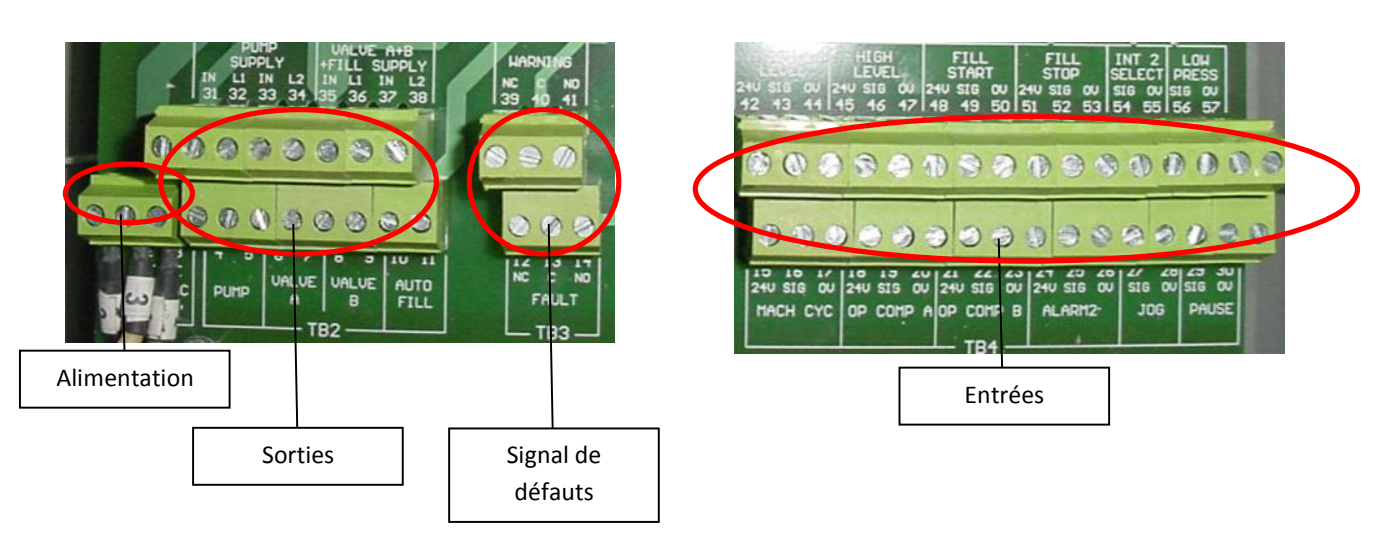

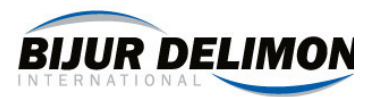

#### Aide rapide pour le branchement électrique

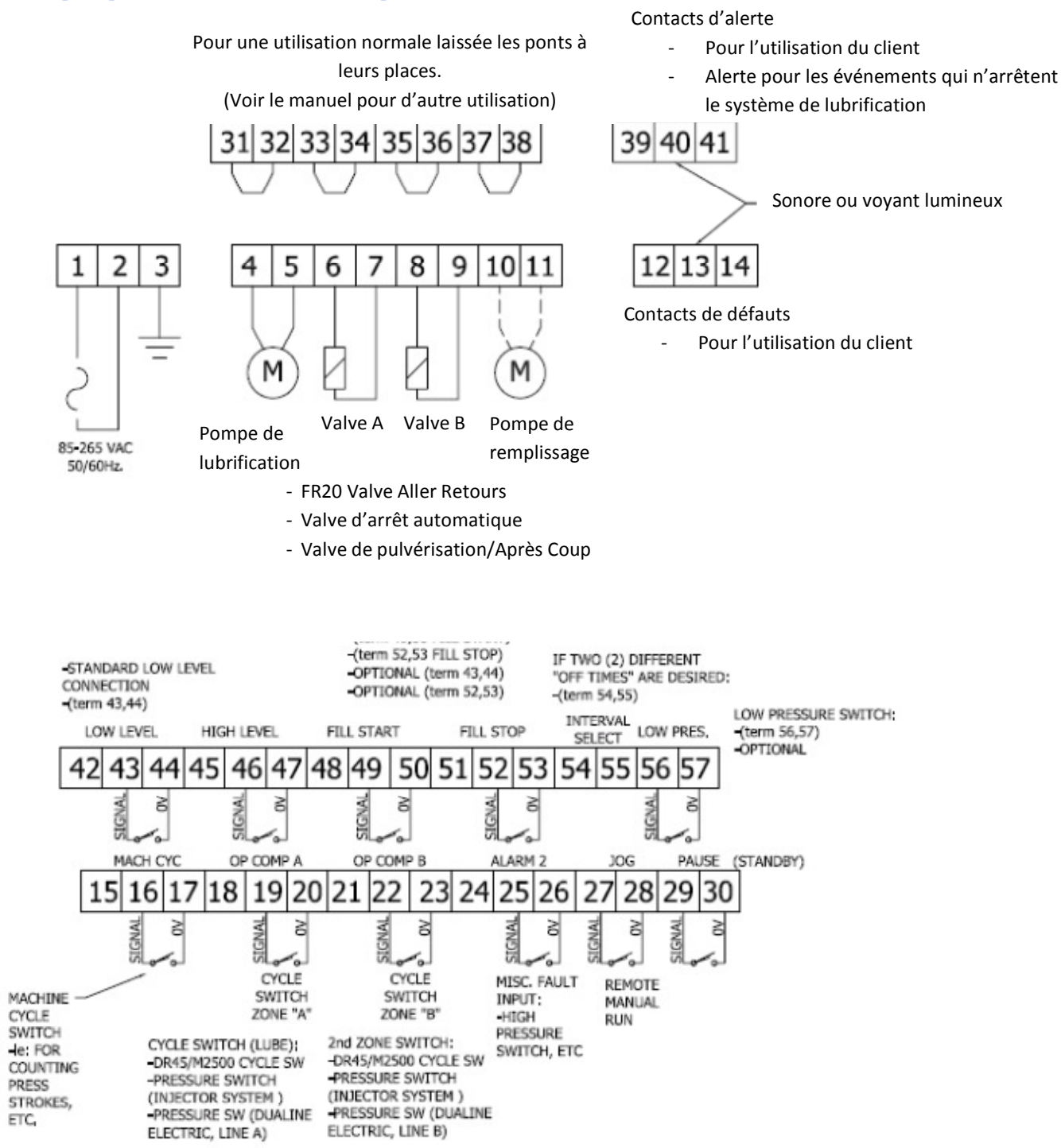

# 4. Câblage de l'alimentation du SC400

Le SC400 est fait pour fonctionner avec les bornes 1 et 2 (85-265 VAC, 50/60 Hz). La borne 3 du contrôleur doit être fixé à la terre.

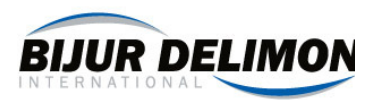

# 5. Câblage de la pompe

Les sorties des pompes (4 et 5) peuvent servir à faire fonctionner le système SC400 ou une source externe.

Utiliser la source de puissance externe de l'usine.

Utilisez la source de puissance de SC400 quand :

- la tension de Pompe = le système SC400 fournit la tension de sortie et ...
- le courant de production moyen (la pompe, la Valve A, la Valve B et se remplit la pompe) fournit par le système SC400 est inférieur à 12A.

#### Procédure pour utiliser la source de la pompe de lubrifiant du système SC400 :

1. Connecter la pompe au rotor du moteur/Air à la borne 4 et à la borne 5.

Une fois réalisé, la pompe recevra une tension d'alimentation de la part du système SC400. En cas de surintensité, le système SC400 est protégé par un fusible.

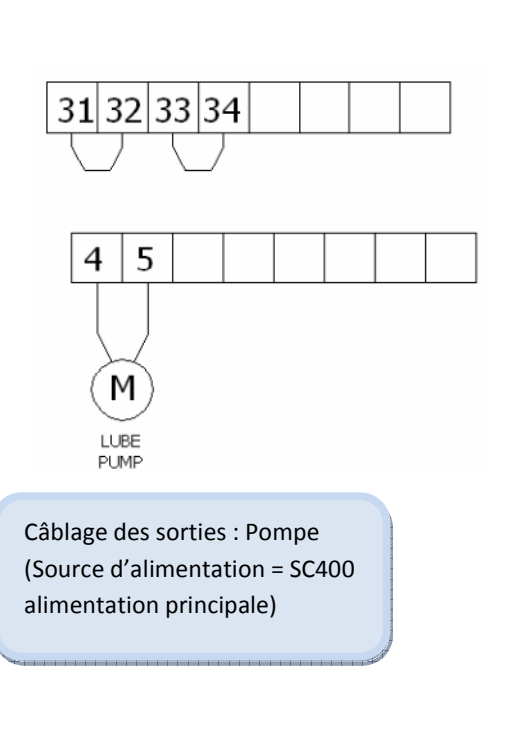

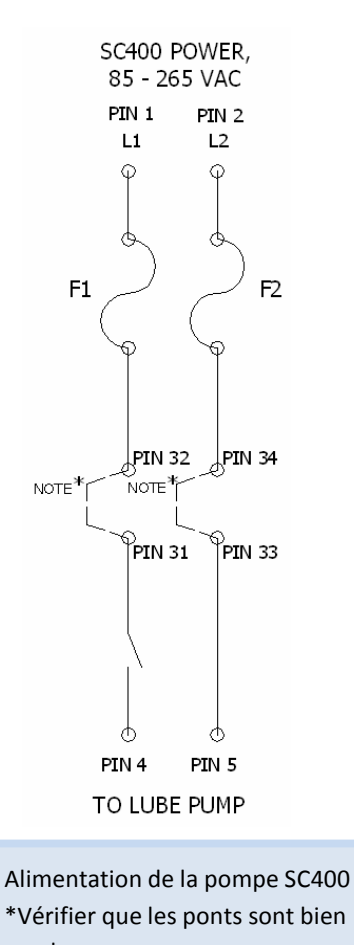

en place

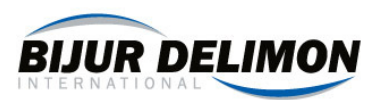

# 6. Câblage des sorties des valves A et B

#### La valve A et la valve B sont des sorties multifonctions

(La zone FR20 coupe la valve d'air ou celle du solénoïde). La fonction des différentes valves dépendent du mode de fonctionnement du système SC400. Connectez le solénoïde à la Valve A (Bornes 6 et 7) et/ou à la Valve B (Bornes 8 et 9). La table indique où les valves doivent être connectées pour des types de système divers.

| Mode                         | Nombre de zones         | Valve A<br>(Bornes 6 et 7)   | Valve B<br>(Bornes 8 et 9)   |  |
|------------------------------|-------------------------|------------------------------|------------------------------|--|
|                              | Custiens 2.7 mar        |                              |                              |  |
| Progressive series           | Système 2 Zones         | valve, zone A disponible     | Valve, Zone B disponible     |  |
| Fildgressive series          | Système standard 1 Zone | Pas Concerné                 | Valve d'air (Sortie)         |  |
| Injectour unique             | Système 2 Zones         | Valve, Zone A disponible     | Valve, Zone B disponible     |  |
| injectedi dilique            | Système standard 1 Zone | Pas Concerné                 | Valve d'air (Sortie)         |  |
| Double injectour bydraulique | Système 2 Zones         | Valve, Zone A disponible     | Valve, Zone B disponible     |  |
| Double injecteur nydraulique | Système standard 1 Zone | Pas Concerné                 | Valve d'air (Sortie)         |  |
| Double injecteur électrique  | Système standard 1 Zone | Valve aller-retours, ligne A | Valve aller-retours, ligne B |  |
| Continu                      | Pas Concerné            | Pas Concerné                 | Pas Concerné                 |  |

# 7. Câblage de l'alimentation de la valve A, de la valve B et de la pompe de remplissage

Les sorties de la valve A, la valve B et de la pompe de remplissage doivent être relié à une masse commune. La puissance peut provenir soit de l'alimentation du système SC400 soit d'une alimentation externe. Pour l'utilisation d'une alimentation externe, veuillez contacter l'usine : Utilisez la puissance de la source SC400 lorsque:

• Tension requise = tension d'alimentation SC400

#### Procédure pour utiliser la source d'alimentation SC400:

- 1. Valve Connectez A et / ou Valve B
- 2. Connectez la pompe de remplissage automatique

Lorsqu'il est activé, Valve A, B Valve, et la pompe de remplissage automatique va maintenant recevoir la tension d'alimentation SC400.

En cas de surintensité, le système SC400 est protégé par un fusible.

# 8. Câblage de la sortie de la pompe de remplissage automatique

La sortie de la pompe de remplissage automatique fonctionne lorsque la pompe elle-même fonctionne. Reliez la pompe aux terminaux 10 et 11.

NOTE: le système SC400 contrôle la pompe de remplissage automatique. Il est fortement recommandé au client d'installer câblage de telle sorte que la pompe de remplissage peut être désactivée pour une opération de maintenance. Le fonctionnement manuel n'est pas pris en charge par le SC400.

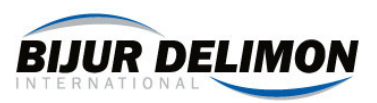

Pour que la pompe de remplissage automatique fonctionne correctement, Les différentes alertes de niveau (Haut et bas) doivent être reliées au système SC400. Voir le schéma ci-dessous.

# 9. Câblage des entrées (général)

Il est possible de connecter jusqu'à 12 entrées sur le système SC400. Les connexions sont clairement étiquetées, et offre une alimentation 24 VDC pour la plupart des signaux.

# 10. Câblage des entrées (Détails)

| Entrée                                            | Description                                               |
|---------------------------------------------------|-----------------------------------------------------------|
|                                                   | Signal de retour pour la ligne A. Selon le type de        |
|                                                   | système, cela peut être :                                 |
| Opération complète A                              | - Commutateur de cycle                                    |
| Bornes 18-20                                      | - Pressostat                                              |
|                                                   | Si le système n'a qu'un seul interrupteur de Signal de    |
|                                                   | retour, il doit être connecté ici.                        |
|                                                   | Signal de retour pour la ligne B ou zone 2. Selon le type |
| Opération complète B                              | de système, cela peut être:                               |
| Bornes 21-23                                      | - Commutateur de cycle                                    |
|                                                   | - Pressostat                                              |
| Compteur de cycle                                 | Action de compter le nombre de cycle mécanique            |
| Bornes 15-17                                      | durant une partie de cycle de lubrification               |
| Alarme 2                                          | Haute pression, perte de phase, ou autre                  |
| Bornes 25-26                                      | entrée d'alarme                                           |
| Faible niveau Bornes 42-44                        | Détecteur de niveau bas                                   |
| Niveau haut Bornes 45-47                          | Détecteur de niveau haut                                  |
| Démarrage du remplissage automatique Bornes 48-50 | signal de départ de remplissage (réservoir)               |
| Arrêt du remplissage automatique Bornes 51-53     | signal d'arrêt de remplissage (réservoir)                 |
| Graissage manuel                                  | Entrée commutateur momentané qui provoque                 |
| Bornes 27-28                                      | graissage manuel                                          |
| Dourse Devroes 20, 20                             | Commutateur d'entrée servant à arrêter la lubrification   |
| Pause Bornes 29-30                                | quelque soit la cause quand le bouton est actif.          |
| Sélection des intervalles de temps                | Interrupteur servant à utiliser la deuxième plage de      |
| Bornes 54-55                                      | temps pour une lubrification différente                   |
| Passa Drossian Parna E6 E7                        | Pressostat basse pression d'air pour le système           |
| Dasse Pression Donne 30-37                        | d'approvisionnement (systèmes de pulvérisation)           |

NOTE: SC400 fournit un courant de 500mA et de 24VDC, à la disposition des interrupteurs. Les terminaux d'alimentation comprennent:

| 24VDC | 15 | 18 | 21 | 24 | 42 | 45 | 48 | 51 |    |    |    |    |
|-------|----|----|----|----|----|----|----|----|----|----|----|----|
| OV    | 17 | 20 | 23 | 26 | 44 | 47 | 50 | 53 | 28 | 30 | 55 | 57 |

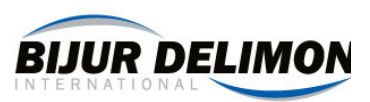

#### Entrées primaires

Huit entrées différentes peuvent être connectées au commutateur qui fonctionne en 24VDC. Les entrées de type NPN, PNP ainsi que les interrupteurs mécaniques sont pris en charge. Ces entrées comprennent:

CYCLE COMPLET ACYCLE COMPLET BCYCLE MACHINEALARME 2NIVEAU FAIBLENIVEAU HAUTDEMARRAGE, ARRET DE LA POMPE DE REMPLISSAGEAUTOMATIQUE

#### Entrées secondaires

Quatre entrées peuvent être reliées à des interrupteurs mécaniques ou NPN seulement. Ces entrées comprennent:

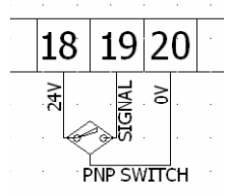

JOG TEMPS DE PAUSE SELECTION DES INTERVALES DE TEMPS **BASSE PRESSION** 18 19 20 29 30 24<u>0</u> SIGNAL A 8 TO AVAILABLE 24V PIN € NPN NPN SWITCH PAUSE OU ARRET **OPERATION** DE LA MACHINE

> Câblage d'entrée : Interrupteur NPN GAUCHE : Entrée Primaire – DROITE : Entrée Secondaire

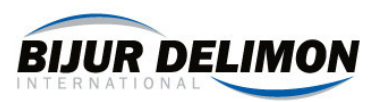

# 11. Câblage des signaux d'erreurs

Le système SC400 contient deux relais, chacun d'entre eux possèdent des contacts N.O. et des N.C. Le premier relais est appelé "WARNING" (bornes 39-41) c'est le relais qui enverra un signal sur n'importe quel message. Le deuxième relais est appelé "FAULT" (bornes 12-14) c'est celui qui enverra un signal catastrophique afin de forcer l'arrêt de la lubrification.

# 12. Contrôle de mise sous tension (pour la première fois)

NOTE: Lorsque le système SC400 est alimenté pour la première fois, l'écran peut afficher une alarme "PARAMETRES LOST". Ceci est normal.

Après la mise sous tension, les paramètres devront être entrés. Les trois sections suivantes devront être examinées avant d'allumer l'appareil.

## 13. Comprendre le clavier

#### Durant des opérations normales

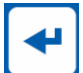

#### = CHANGEMENT DE MODE ET DE SIGNAL D'ALARME

Appuyez sur ce bouton pour changer de mode. Ces modes comprennent une exploitation normale, paramètres et paramètres techniques. Appuyez sur ce bouton pour valider toutes alarmes. Certains avertisseurs exigent l'autorisation de l'utilisateur. Appuyer de nouveau sur ce bouton pour confirmer votre choix

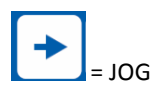

Appuyez sur ce bouton pour effectuer un changement dans la lubrification. Si le système est en veille, en appuyant sur Jog la pompe re-fonctionnera de nouveau. Si le pompage est actif lorsque JOG est pressé, la commande sera un état inactif.

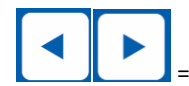

#### = DEFILER DE L'AFFICHAGE

Souvent, le système SC400 affiche plus d'un message. Le client peut afficher tous les messages actifs en appuyant sur les touches DEFILER DE L'AFFICHAGE.

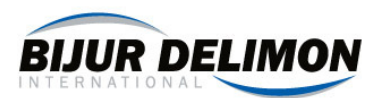

#### Durant le fonctionnement du système (Paramètres opérateurs ou Ingénieurs)

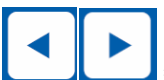

= VISUALISATION DU PARAMETRE PRECEDENT/SUIVANT

Appuyez sur un de ces boutons pour trouver le paramètre que vous souhaitez consulter ou modifier

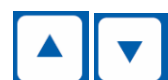

= CHANGEMENT DE VALEUR DU PARAMETRE

Appuyez sur un de ces boutons pour changer la valeur du paramètre en cours de visualisation.

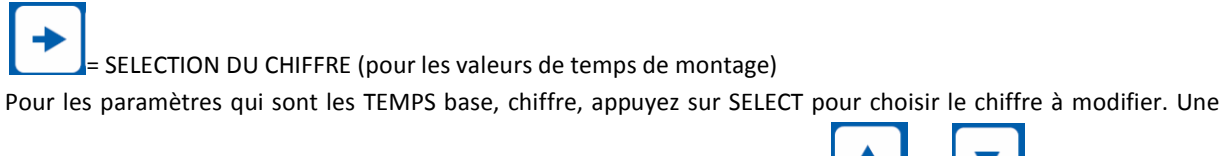

fois que le chiffre désiré clignote, ce chiffre peut être changé en appuyant sur 🕻

| ou |  |
|----|--|

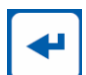

#### = CHANGEMENT DE MODE

Appuyez sur ce bouton pour changer de mode. Ces modes comprennent: exploitation normale, paramètres, paramètres techniques,

## 14. Programmation : Paramètres techniques

Etape 1 : Mettre en marche le système

Etape 2 : Appuyer jusqu'à ce que Paramètres techniques soit affiché

Etape 3 : Régler tous les paramètres techniques afin répondre aux besoins du système. Voir tableau page suivante pour l'assistance:

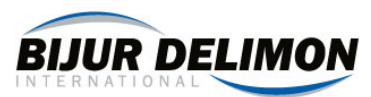

| PARAMETRES TECHNIQUES          | DESCRIPTION                                                                                            |
|--------------------------------|----------------------------------------------------------------------------------------------------|
| Langues                        | Choisir la langue du système SC400                                                                     |
| Mot de passe opérateur         | DISPONIBLE si les paramètres de l'opérateur doivent être protégés par mot. Dans                        |
|                                | le cas contraire INDISPONIBLE. Le mot de passe opérateur est : ↓↓↓↑↑↓↓↓                                |
| Mot de passe ingénieur         | DISPONIBLE si les paramètres ingénieur doivent être protégés par mot. Dans le                          |
|                                | cas contraire INDISPONIBLE. Le mot de passe est ingénieur:↓↑↑↑↑↑↓                                      |
|                                | Activer ce paramètre pour ajouter un retard (une fois que la pression du circuit                       |
| REV VALVE HOLD REQ             | est atteinte) dans un système électrique Dualine. Si le système Dualine n'est pas                      |
|                                | électrique (ou si le système n'as pas besoin d'un délai), désactivez                                   |
| REV VALVE TEMPS DE<br>MAINTIEN | Si REV VALVE HOLD REQ est activée, le temps de maintien doit être entré.                               |
| REV VALVE RETOUR               | Deux signaux sont disponibles pour la plupart des systèmes électriques Dualine                         |
| D'INFORMATION                  | seulement. Choisissez UN SIGNAL si vous utilisez le capteur de fin de course PC5.                      |
| SONNERIE DU NIVEAU BAS         | Choisissez l'alarme de fermeture ou l'alarme d'ouverture en fonction du niveau<br>commutateur utilisé. |
|                                | Choisissez l'alarme de fermeture ou l'alarme d'ouverture en fonction du niveau                         |
| SUNNERIE DE L'ALARIVIE Z       | commutateur utilisé.                                                                                   |
| SONNERIE DE L'ALARME           | Choisissez l'alarme de fermeture ou l'alarme d'ouverture en fonction du niveau                         |
| BASSE PRESSION                 | commutateur utilisé.                                                                                   |
|                                | Choisir d'ARRÊTER LA POMPE lorsque le niveau du liquide est faible. MESSAGE Les                        |
| ALARIVE NIVEAU BAS             | causes de niveau faible sont traitées comme un avertissement.                                          |
| TEMPS MAX. DE                  | Sélectionnez la durée maximale de fonctionnement de la pompe de remplissage                            |
| FONCTIONNEMENT DE LA           | automatique. Généralement fixé à 1,5 fois le "temps mesuré à remplir". Si aucune                       |
| POMPE DE REMPLISSAGE           | pompe de remplissage n'est présente, ce paramètre peut être réglé à n'importe                          |
| AUTOMATIQUE                    | quelle valeur.                                                                                         |
|                                | Actif lorsque le système AUTO FILL contrôle est disponible, mais ne possède pas                        |
| TEMPS MAX DE NIVEAU BAS        | d'interrupteur ou de contacteur de NIVEAU BAS. Actif lorsque l'interrupteur de                         |
|                                | niveau à ultrasons est utilisé pour le contrôle de remplissage.                                        |
|                                | Une fois que le réservoir va en-dessous du niveau "START FILL», Cette minuterie                        |
|                                | commencera. Si le temps est atteint, une erreur se produit.                                            |
| CONTRASTE DE L'ECRAN           | Réglez la valeur du contraste de 0 à 40 pour une meilleure visualisation                               |
| LUBRIFICATION AU               | Sélectionnez OUI pour lubrifier le système SC400 immédiatement après la                                |
| DEMARRAGE                      | récupération d'une perte de puissance après une erreur.                                                |
| STATUT DES ENTREES             | Dépannage: Pour visualiser les signaux d'entrée                                                        |
| FORCAGE DES SORTIES            | Dépannage: Permet «forcer» des sorties                                                                 |
|                                | Pour les systèmes qui nécessitent un message de défaut spécial, alarme 2 est mise                      |
| MESSAGE DE L'ALARME 2          | de côté avec trois messages différents disponibles. Choisissez parmi les suivant :                     |
|                                | PLUS DE PRESSION, PERTE PHASE, ou ALARM 2                                                              |
|                                | Sélectionner OUI pour reconnaître que l'ingénieur a vérifié les paramètres                             |
| RESTAURATION DES ANCIENS       | d'entrés. C'est le seul moyen pour que le système redémarre après une erreur du                        |
| PARAMETRES                     | type "PARAMS LOST". Cela peut être nécessaire lorsque le contrôleur est alimenté                       |
|                                | pour la première fois. Dans des circonstances normales, ce paramètre doit rester                       |
|                                | sur NO.                                                                                                |

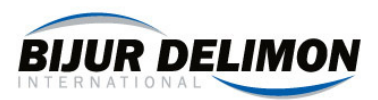

# **15. Programmation des paramètres opérateurs**

Les sections suivantes décrivent la façon de programmer les différents paramètres opérateurs pour différents systèmes.

Pour programmer les paramètres opérateurs:

- Appuyez sur 😝 jusqu'à ce que "MODE DE PROGRAMMATION niveau opérateur" est affiché
- Entrer le mot de passe si cela est nécessaire
- Régler tous les paramètres opérateur pour répondre aux besoins du système. Voir les cinq sections d'aide.

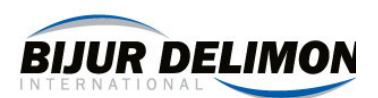

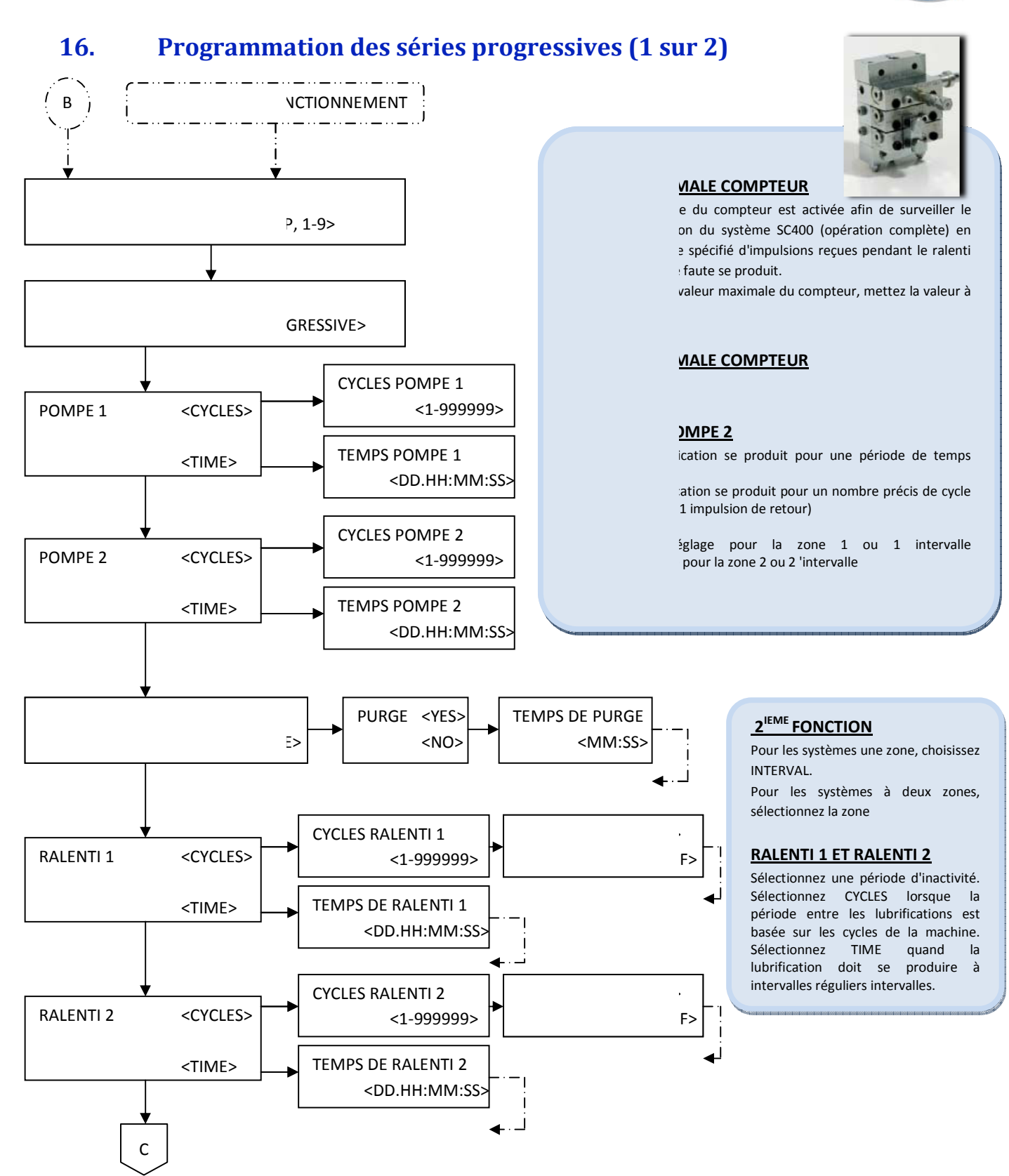

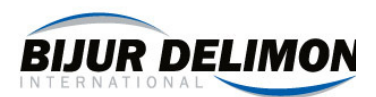

# Programmation des séries progressives (2 sur 2)

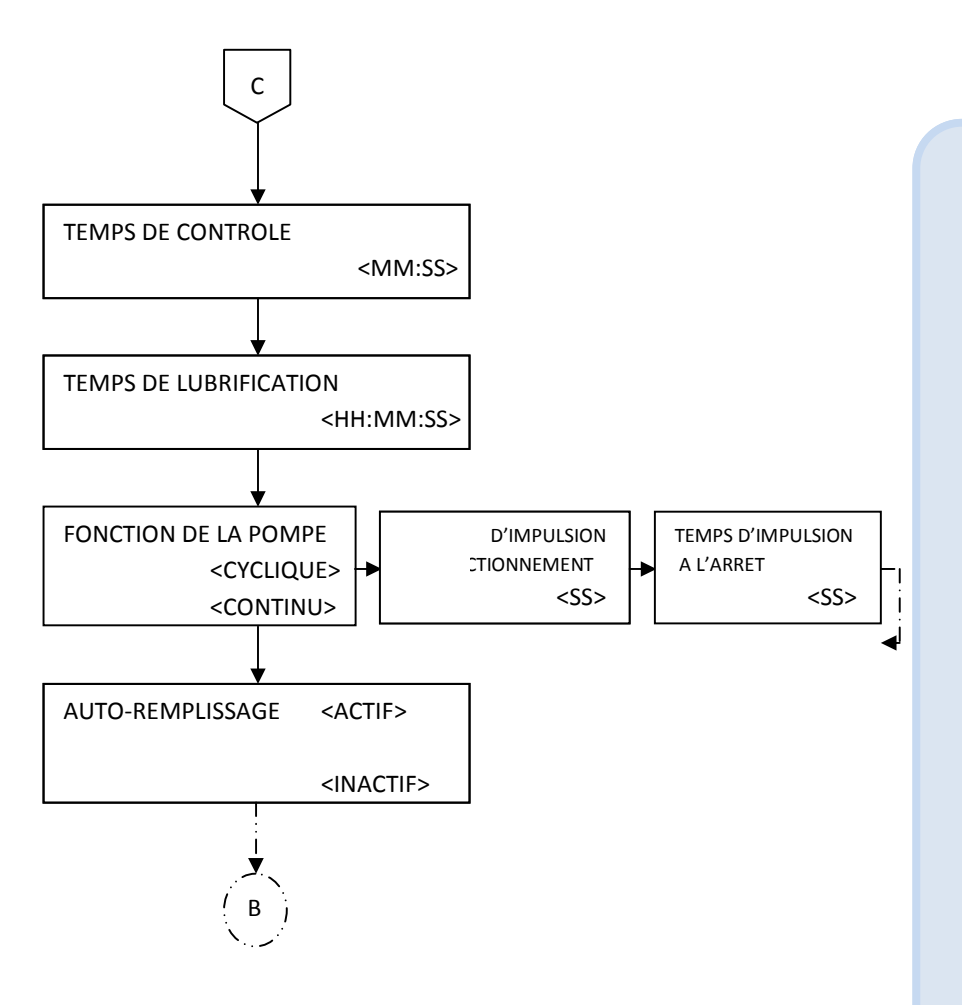

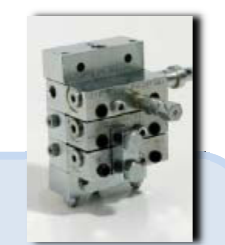

#### DE CONTROLE DE CYCLE

le de cycle est une fonctionnalité permettant de le signal d'entrée machine cycle. Si une i n'est pas reçue dans une période de temps

(WDT TIME), un défaut se produira.

#### **DE LUBRIFICATION**

ne SC400 surveille la progression du processus cation. Au cours de la lubrification, si un signal ur n'est pas observé dans le TEMPS DE ATION, une erreur se produira.

suivi de lubrification n'est actif que lorsque la ion est basée sur les cycles (pompe 1 ou 2 res POMPE)

système SC400 ne demande pas de valeur de VE LUBRIFICATION si la pompe 1 ou la pompe 2 sur cycles.

#### **ON DE LA POMPE**

z CONTINUE pour les pompes électriques et . Sélectionnez CYCLIQUES si votre pompe une impulsion (on-off) pour fonctionner. pompes pneumatiques simple-effet exigent un iement cyclique.

#### **<u>REMPLISSAGE</u>**

EMPLISSAGE AUTOMATIQUE si une pompe de ige automatique est relié au système SC400. actif devra être sélectionnés.

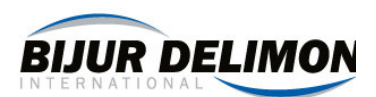

# 17. Programmation d'injecteur simple ligne

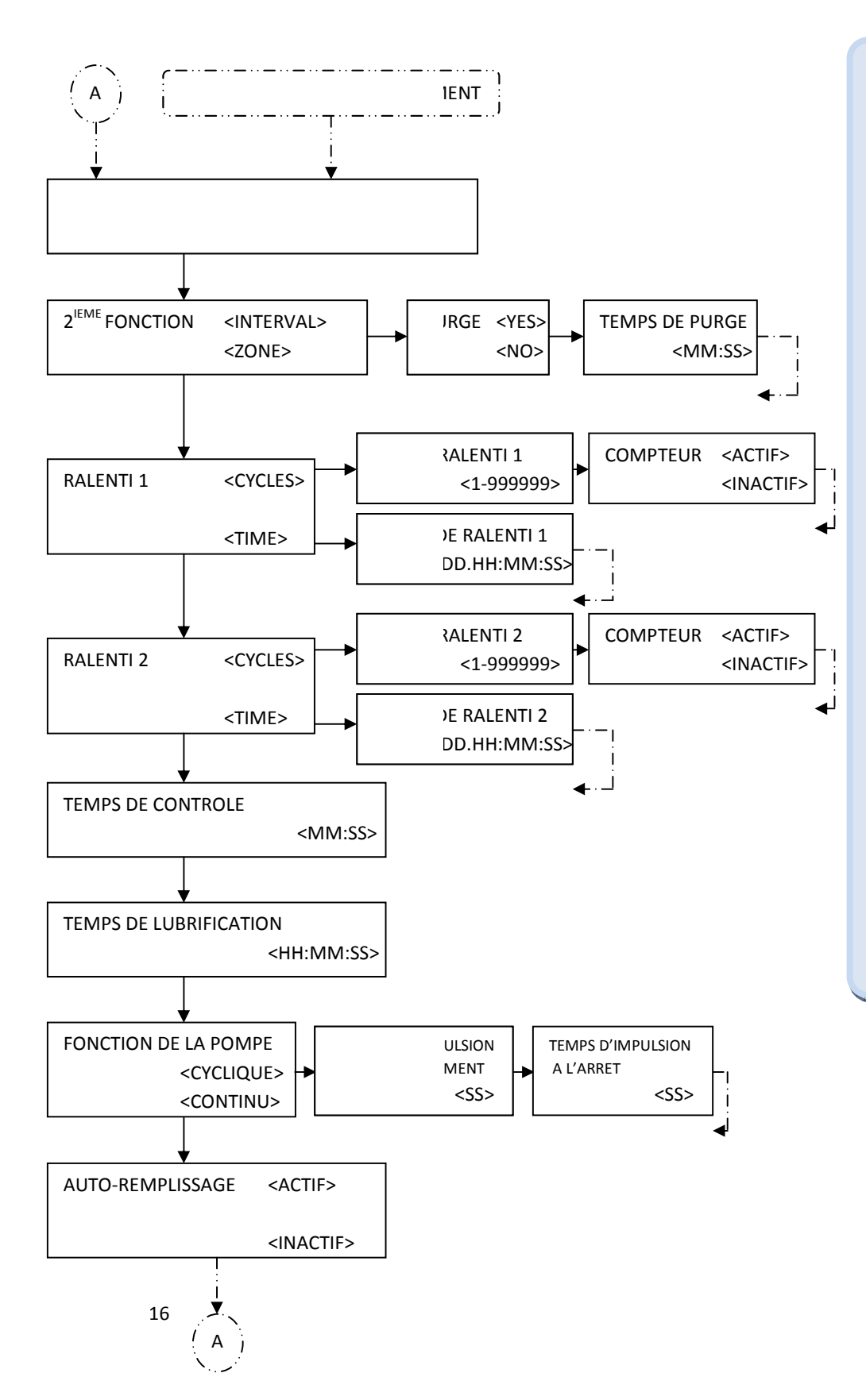

<u>(PE DE SYSTEME</u> lectionner INJECTEUR

# A

EME FONCTION

our les systèmes une zone, choisissez INTERVAL. our les systèmes à deux zones, sélectionnez la ne

#### ALENTI 1 ET RALENTI 2

lectionnez une période d'inactivité. Sélectionnez 'CLES lorsque la période entre les lubrifications t basée sur les cycles de la machine. Sélectionnez ME quand la lubrification doit se produire à tervalles réguliers intervalles

#### **EMPS DE CONTROLE DE CYCLE**

contrôle de cycle est une fonctionnalité rmettant de contrôler le signal d'entrée machine cle. Si une impulsion n'est pas reçue dans une riode de temps donnée (WDT TIME), un défaut produira.

#### **EMPS DE LUBRIFICATION**

système SC400 surveille la progression du ocessus de lubrification. Au cours de la brification, si un signal de retour n'est pas servé dans le TEMPS DE LUBRIFICATION, une reur se produira.

#### **DISTINUTION DE LA POMPE**

ioisissez CONTINUE

#### UTO-REMPLISSAGE

tiver REMPLISSAGE AUTOMATIQUE si une ompe de remplissage automatique est relié au stème SC400. Sinon, Inactif devra être lectionnés.

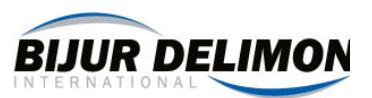

#### **Programmation du double injecteur hydraulique (1 sur 2) 18**.

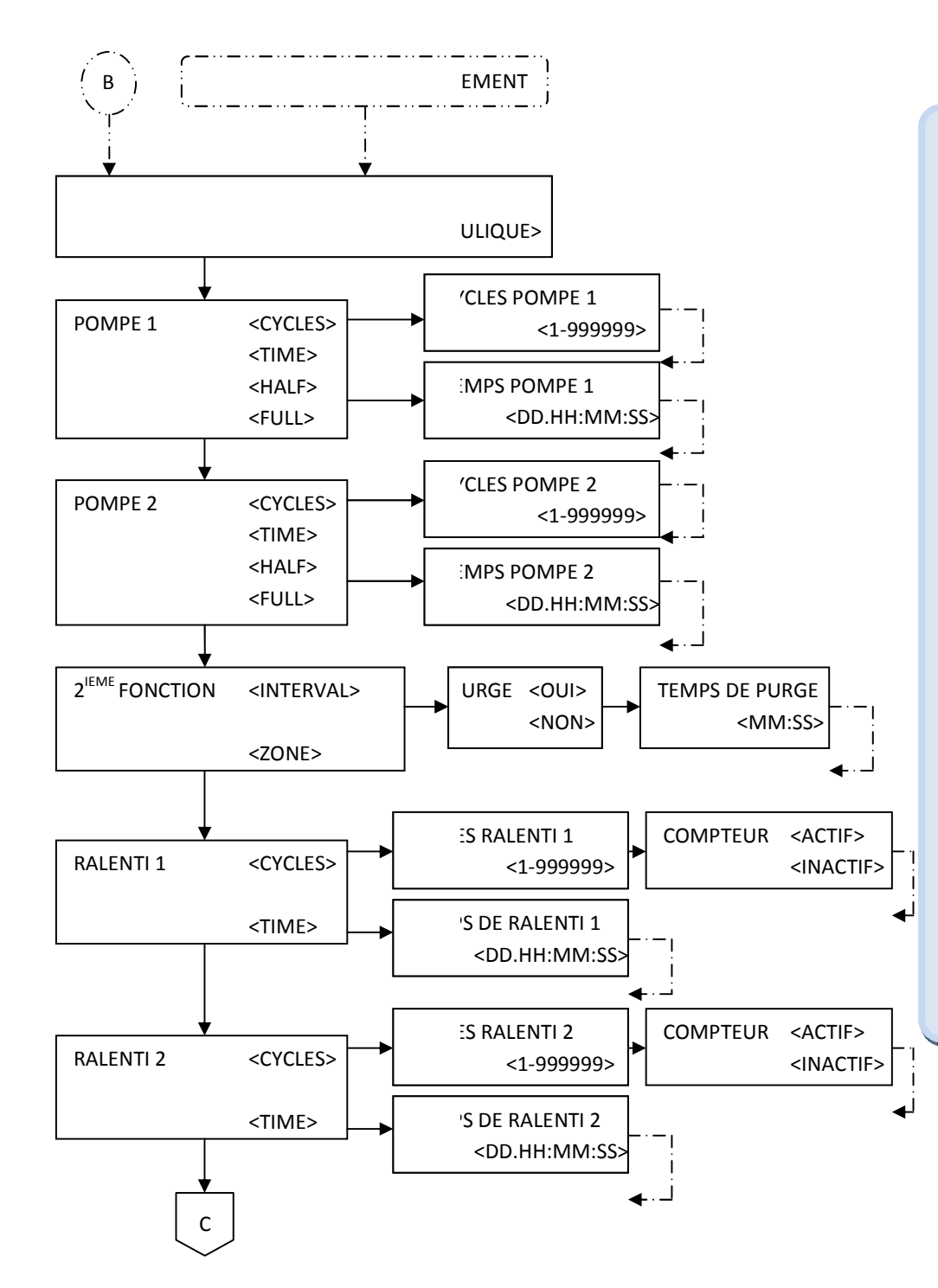

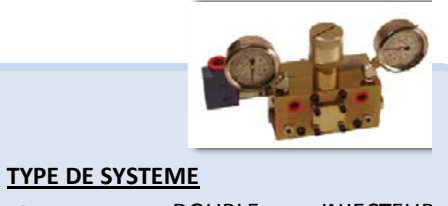

Sélectionner

DOUBLE **INJECTEUR** 

HYDRAULIQUE

#### 2<sup>IEME</sup> FONCTION

Pour les systèmes une zone, choisissez INTERVAL. Pour les systèmes à deux zones, sélectionnez la zone

#### **RALENTI 1 ET RALENTI 2**

Sélectionnez une période d'inactivité. Sélectionnez CYCLES lorsque la période entre les lubrifications est basée sur les cycles de la machine. Sélectionnez TIME quand la lubrification doit se produire à intervalles réguliers intervalles

#### POMPE 1 ET POMPE 2

TEMPS - la lubrification se produit pour une période de temps déterminée.

CYCLES - la lubrification se produit pour un nombre précis de cycle terminé. (1 cycle = 1 impulsion de retour)

DEMI - La lubrification se produit jusqu'à ce que la vanne se déplace une fois en marche arrière. La moitié de tous les points seront lubrifiés au cours de chaque cycle de lubrification.

FULL - La lubrification se produit jusqu'à ce que les robinets inverseurs changent deux fois de position. Tous les points seront lubrifiés au cours de chaque cycle de lubrification.

POMPE 1 = réglage pour la zone 1 ou 1 intervalle POMPE 2 = réglage pour la zone 2 ou 2 'intervalle

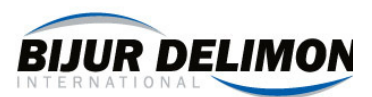

# Programmation du double injecteur hydraulique (2 sur 2)

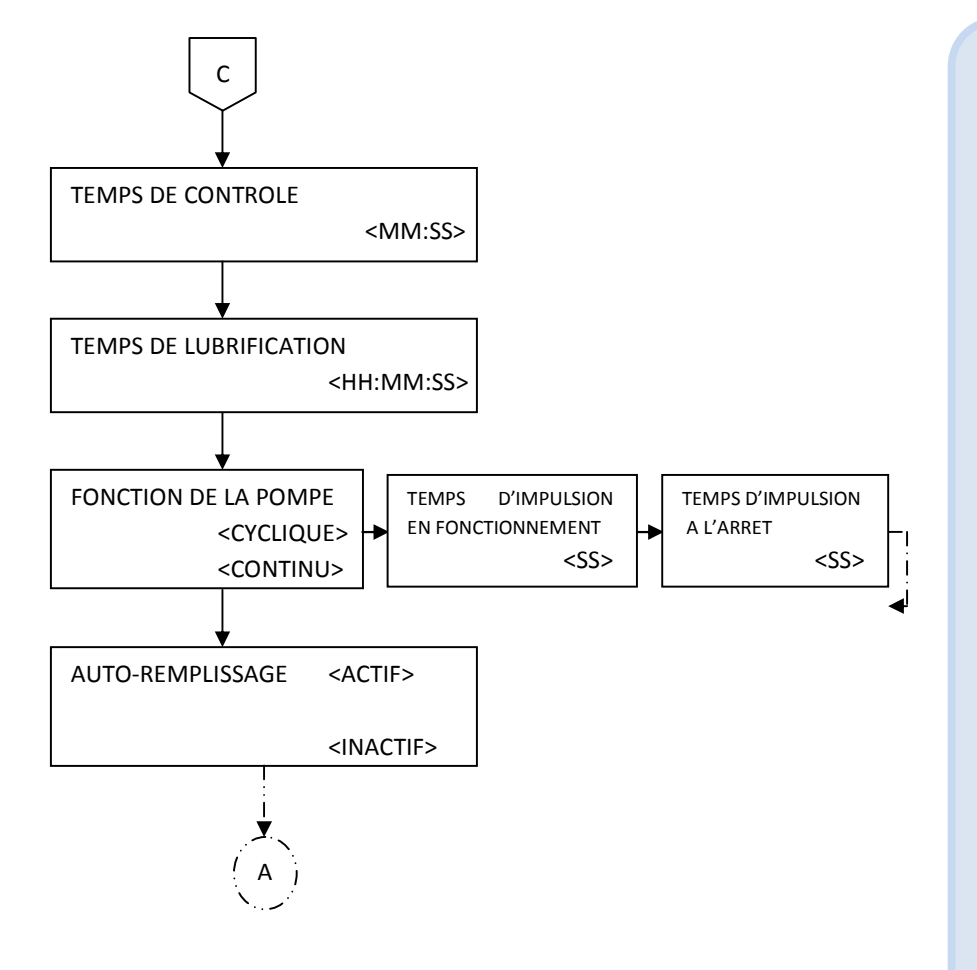

#### TEMPS DE CONTROLE DE CYCLE

Le contrôle de cycle est une fonctionnalité permettant de contrôler le signal d'entrée machine cycle. Si une impulsion n'est pas reçue dans une période de temps donnée (WDT TIME), un défaut se produira.

NOTE: Le système SC400 ne demande pas de valeur TIME WDT si WDT 1 ou 2 est activé

#### **TEMPS DE LUBRIFICATION**

Le système SC400 surveille la progression du processus de lubrification. Au cours de la lubrification, si un signal de retour n'est pas observé dans le TEMPS DE LUBRIFICATION, une erreur se produira.

NOTE: le suivi de lubrification n'est actif que lorsque la lubrification est basée sur les cycles (pompe 1 ou 2 paramètres POMPE)

NOTE: Le système SC400 ne demande pas de valeur de TE MPS DE LUBRIFICATION si la pompe 1 ou la pompe 2 est réglé sur cycles.

#### FONCTION DE LA POMPE

Choisissez CONTINUE pour les pompes électriques et alternatif. Sélectionnez CYCLIQUES si votre pompe nécessite une impulsion (on-off) pour fonctionner. Certaines pompes pneumatiques simple-effet exigent un fonctionnement cyclique.

#### **AUTO-REMPLISSAGE**

Activer REMPLISSAGE AUTOMATIQUE si une pompe de remplissage automatique est relié au système SC400. Sinon, Inactif devra être sélectionnés.

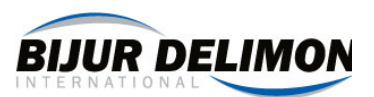

# **19. Programmation du double injecteur électrique (1 sur 2)**

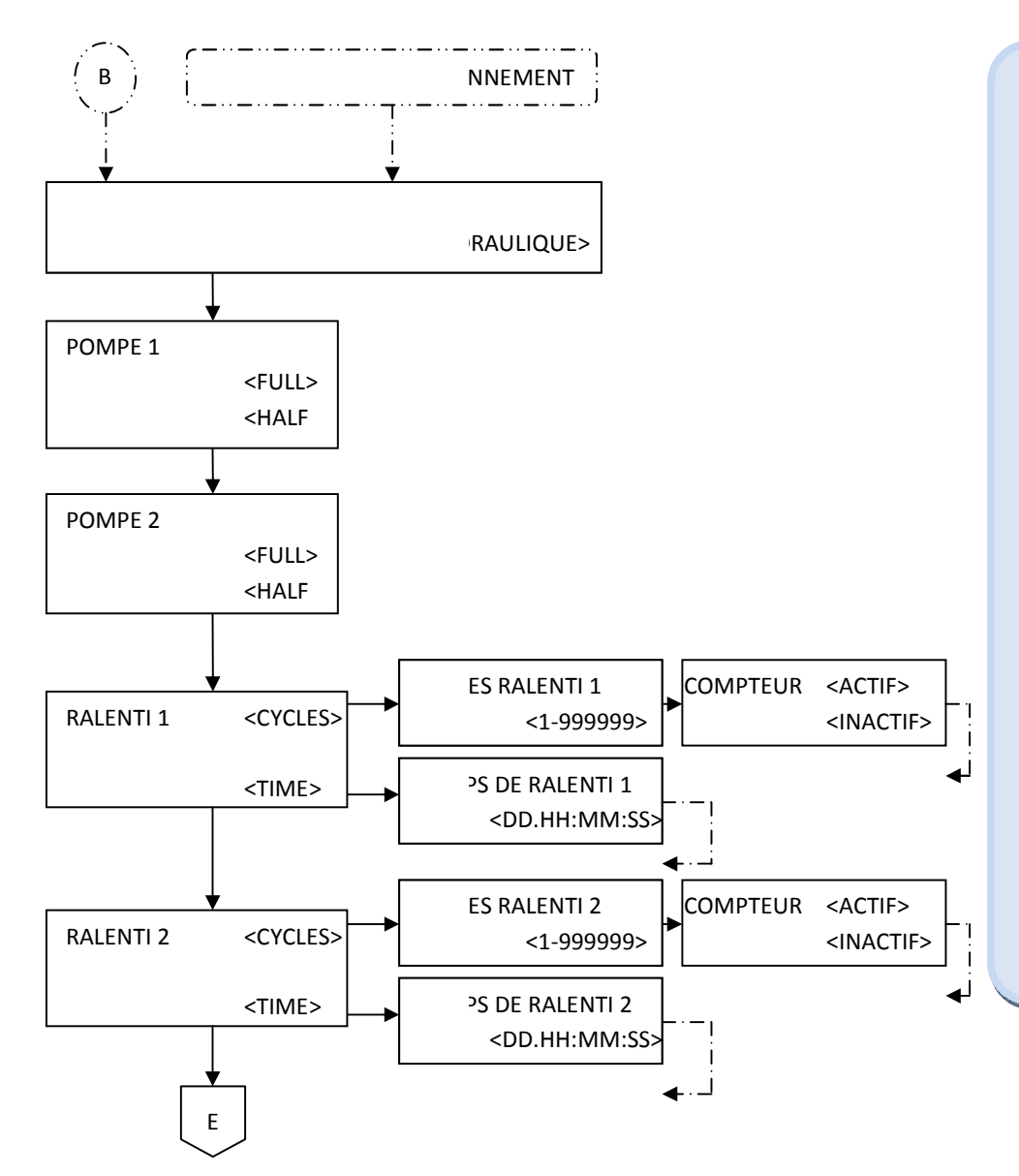

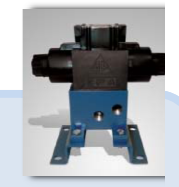

#### TEMPS DE CONTROLE DE CYCLE

Le contrôle de cycle est une fonctionnalité permettant de contrôler le signal d'entrée machine cycle. Si une impulsion n'est pas reçue dans une période de temps donnée (WDT TIME), un défaut se produira.

NOTE: Le système SC400 ne demande pas de valeur TIME WDT si WDT 1 ou 2 est activé

#### **TEMPS DE LUBRIFICATION**

Le système SC400 surveille la progression du processus de lubrification. Au cours de la lubrification, si un signal de retour n'est pas observé dans le TEMPS DE LUBRIFICATION, une erreur se produira.

#### FONCTION DE LA POMPE

Choisissez CONTINUE pour les pompes électriques et alternatif. Sélectionnez CYCLIQUES si votre pompe nécessite une impulsion (on-off) pour fonctionner. Certaines pompes pneumatiques simple-effet exigent un fonctionnement cyclique.

#### AUTO-REMPLISSAGE

Activer REMPLISSAGE AUTOMATIQUE si une pompe de remplissage automatique est relié au système SC400. Sinon, Inactif devra être sélectionnés.

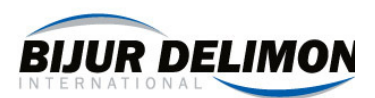

# Programmation du double injecteur électrique (2 sur 2)

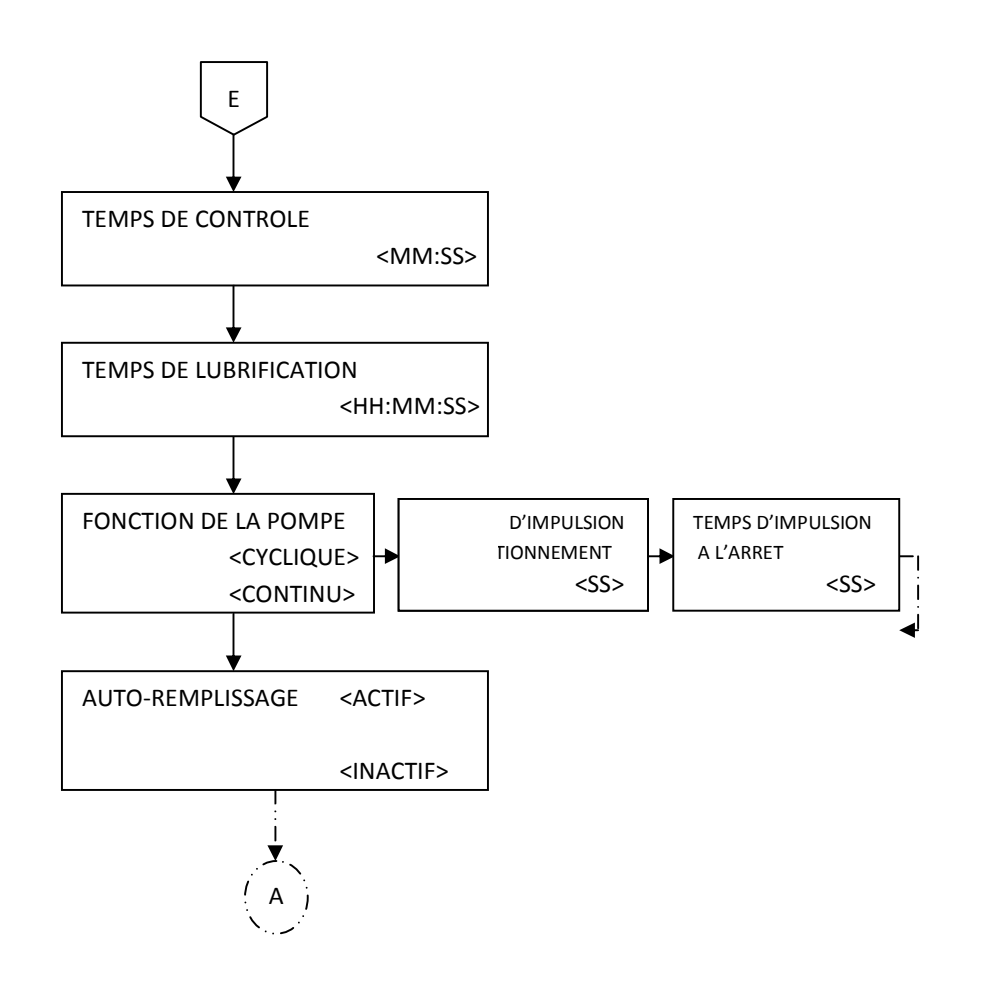

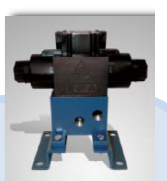

#### TEMPS DE CONTROLE DE CYCLE

Le contrôle de cycle est une fonctionnalité permettant de contrôler le signal d'entrée machine cycle. Si une impulsion n'est pas reçue dans une période de temps donnée (WDT TIME), un défaut se produira.

NOTE: Le système SC400 ne demande pas de valeur TIME WDT si WDT 1 ou 2 est activé

#### **TEMPS DE LUBRIFICATION**

Le système SC400 surveille la progression du processus de lubrification. Au cours de la lubrification, si un signal de retour n'est pas observé dans le TEMPS DE LUBRIFICATION, une erreur se produira.

#### FONCTION DE LA POMPE

Choisissez CONTINUE pour les pompes électriques et alternatif. Sélectionnez CYCLIQUES si votre pompe nécessite une impulsion (on-off) pour fonctionner. Certaines pompes pneumatiques simple-effet exigent un fonctionnement cyclique.

#### **AUTO-REMPLISSAGE**

Activer REMPLISSAGE AUTOMATIQUE si une pompe de remplissage automatique est relié au système SC400. Sinon, Inactif devra être sélectionnés.

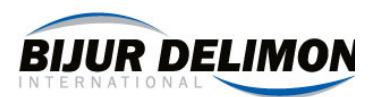

# 20. Programmation des systèmes en continu

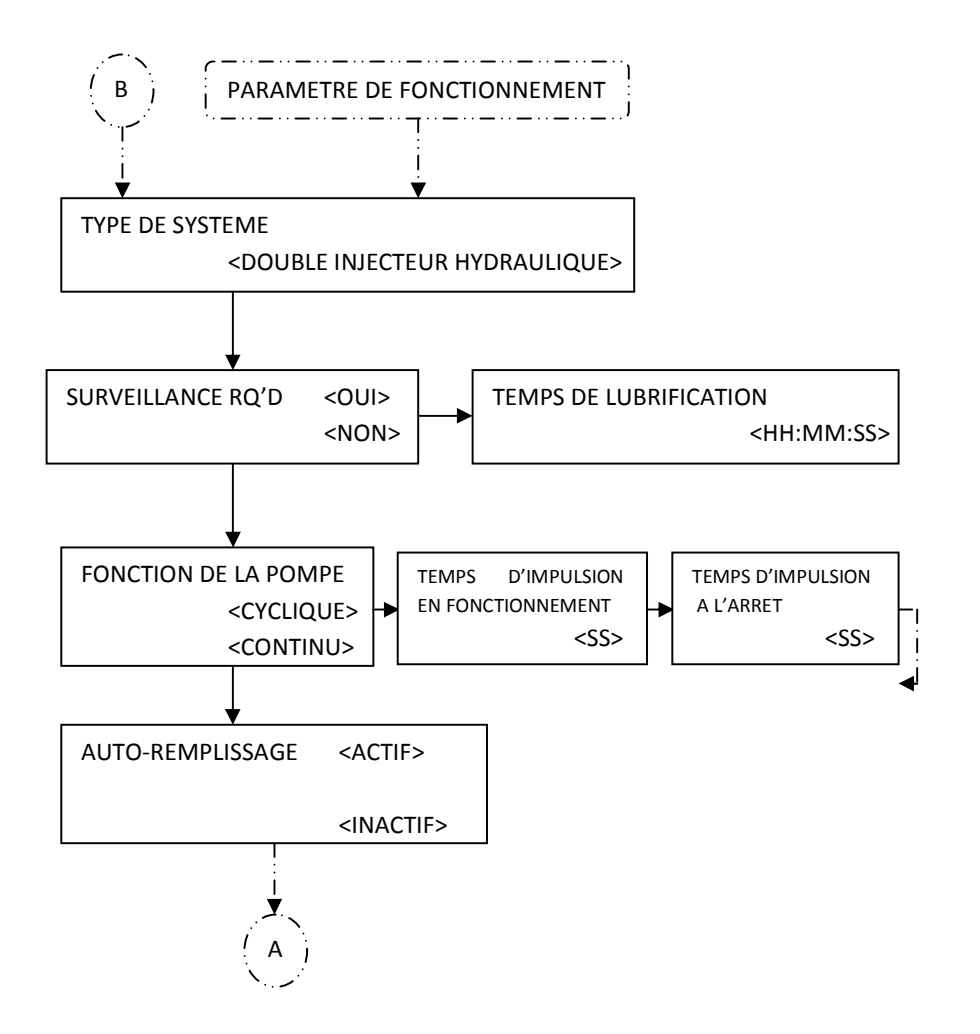

#### TYPE DE SYSTEME

Sélectionner le mode continu

#### **TEMPS DE LUBRIFICATION**

Le système SC400 surveille la progression du processus de lubrification. Au cours de la lubrification, si un signal de retour n'est pas observé dans le TEMPS DE LUBRIFICATION, une erreur se produira.

#### FONCTION DE LA POMPE

Choisissez CONTINUE pour les pompes électriques et alternatif. Sélectionnez CYCLIQUES si votre pompe nécessite une impulsion (on-off) pour fonctionner. Certaines pompes pneumatiques simple-effet exigent un fonctionnement cyclique.

#### **AUTO-REMPLISSAGE**

Activer REMPLISSAGE AUTOMATIQUE si une pompe de remplissage automatique est relié au système SC400. Sinon, Inactif devra être sélectionnés.

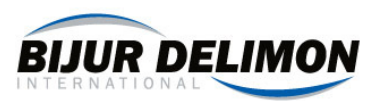

# 21. Données techniques

| Tension d'entrée                    | 85 to 265 VAC, 50/60 Hz                                                |
|-------------------------------------|------------------------------------------------------------------------|
| Consommation moyenne                | 80 mA à 115 VAC (Charge minimale)<br>40 mA à 230 VAC (Charge minimale) |
| Puissance de sortie de la pompe     | 8 A (85 to 265 VAC)                                                    |
| Puissance de sortie de la ligne A   | 8 A (90 to 250 VAC)                                                    |
| Puissance de sortie de la ligne B   | 8 A (90 to 250 VAC)                                                    |
| Classification du boîtier           | IP-56                                                                  |
| Plage de temp. de<br>fonctionnement | 14°F à 131°F (-10°C à 55°C)                                            |
| Plage de temp. de stockage          | -40°F à 185°F (-40°C à 85°C)                                           |
| Vibration                           | 2g en résonance (suivant les 3axes)                                    |
| Gamme de temps d'inactivité         | 1 sec tout les 100 jours                                               |
| Compteur de cycle machine           | 1 à 999 999 Cycles (30 cycles/sec<br>pour un rapport cyclique de 50%)  |
| Contrôleur de temps                 | De 1 à 60 secs                                                         |
| Temps de lubrification              | De 1 à 24 Heures                                                       |
| Précision de la temporisation       | 0.01% (Contrôleur Crystal)                                             |
| Affichage Max du compteur de cycle  | De 1 à 999 cycles                                                      |
| Chiffre maximum                     | 0 à 9                                                                  |
| Poids net                           | 5 lbs                                                                  |
| Longueur x Largeur x Hauteur        | 12.3" x 9.2" x 5"                                                      |
| Mémoire permanente                  | FLASH                                                                  |
| Intensité des relais de contact     | 5A                                                                     |

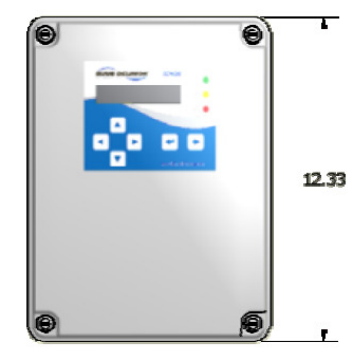

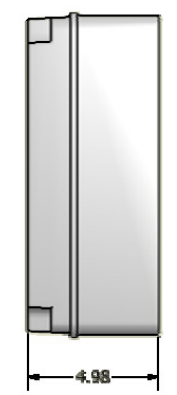

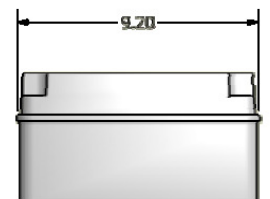

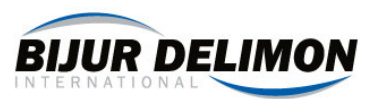

# 22. Programmation des champs

#### Cycle de lubrification

Affichage des cycles Heure (HH: MM: SS) Temps de purge (MM: SS) Inversion temps maintenir les valves (MM: SS)

#### Période d'inactivité

Temps (jj.hh: MM: SS) Cycle de la machine principale Contrôleur de temps de la machine (MM: SS) Surveiller le temps de cycle (HH: MM: SS) chiffre maximum

#### Cycle de pompage

Temps entre pulsation en fonctionnementde 1 à 59 secTemps entre pulsation a l'arrêt1 à 59 secCourant disponible500mA @Délai d'arrêt de la pompe auto-remplissage (HH: MM: SS)00:00:01-2Temps du niveau bas (HH: MM: SS)00:00:01-2Service MessageOFF, 1 à 1

de 1 à 999 00:00:01-23:59:59 OFF, de 00:01 à 59:59 OFF, de 00:01 à 59:59

00.00:00:01 à 99.23:59:59 1 à 999.999 OFF, de 00:01 à 59:59 00:00:01-23:59:59 OFF, de 1 à 9

de 1 à 59 secondes 1 à 59 secondes 500mA @ 24VDC H: MM: SS) 00:00:01-23:59:59 00:00:01-23:59:59 OFF, 1 à 1000 jours

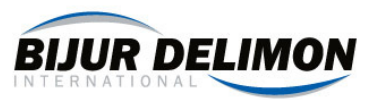

# 23. ANNEXE : Conversion du SS4500 à SC400

#### 1. Le SS4500

- a. Enregistrer tous les paramètres SS4500.
- b. Étiquetez tous les fils
- c. Retirer le système SS4500

#### 2. Le SC400

- a. Connectez la broche 31 à 32 avec un cavalier.
- b. Connectez la broche 33 à 34 avec un cavalier.
- c. Connectez la broche 35 à 36 avec un cavalier.
- d. Connectez la broche 37 à 38 avec un cavalier.
- e. Montez le système SC400
- f. Rebrancher les fils (voir le tableau à droite).
- g. Mise en route du système
- h. Programme de paramètres d'ingénierie (par tableau ci-dessous)
- i. Programme paramètres opérateur (voir les notes sur la page suivante)

| Paramètres Ingénieurs           | Valeur                     |
|---------------------------------|----------------------------|
| Langue                          | Anglaise                   |
| Mot de passe opérateurs         | Indisponible               |
| Mot de passe ingénieurs         | Indisponible               |
| Clapet de maintien anti-retour  | Indisponible               |
| Retour d'information du clapet  | Deux signaux               |
| Sonnerie de niveau bas          | Alarme, Interrupteur fermé |
| Sonnerie de l'alarme2           | Alarme, Interrupteur fermé |
| Sonnerie de la pression faible  | Alarme, Interrupteur fermé |
| Alarme du niveau d'huile faible | Arrêt de la pompe          |
| Temps autolubrification         | 00:00:01                   |
| Temps d'attente du niveau bas   | Indisponible               |
| Lubrication au démarrage du     | Utilisation SS4500 Pré-    |
| système                         | lubrification au démarrage |

| Système SS4500         | Broche | Broche | Système SC400            |
|------------------------|--------|--------|--------------------------|
| TERRE                  | 1      | 3      | E                        |
| L2                     | 2      | 2      | L2                       |
| L1                     | 3      | 1      | L1                       |
| LIGNE B                | 5      | 8      | CLAPET B                 |
| LIGNE B                | 6      | 9      | CLAPET B                 |
| LIGNE A                | 7      | 6      | CLAPET A                 |
| LIGNE A                | 8      | 7      | CLAPET A                 |
| POMPE DE LUBRIFICATION | 9      | 4      | POMPE                    |
| POMPE DE LUBRIFICATION | 10     | 5      | POMPE                    |
| DEFAUT 1 NO            | 11     | 12     | DEFAUT NF                |
| DEFAUT 1 NF            | 12     | 14     | DEFAUT NO                |
| DEFAUT 1 COM           | 13     | 13     | DEFAUT COM               |
| DEFAUT 2 NO            | 14     | 39*    | ALERTE NF                |
| DEFAUT 2 NF            | 15     | 41*    | ALERTE NO                |
| DEFAUT 2 COM           | 16     | 40*    | ALERTE COM               |
| CYCLE MACHINE P        | 17     | 15     | CYCLE MACHINE 24V        |
| CYCLE MACHINE S        | 18     | 16     | SIGNAL CYCLE MACHINE     |
| CYCLE MACHINE G        | 19     | 17     | CYCLE MACHINE OV         |
| VOLTAGE A P            | 20     | 18     | OPCOMP A OV              |
| VOLTAGE A S            | 21     | 19     | SIGNAL OPCOMP A          |
| VOLTAGE A G            | 22     | 20     | OPCOMP A 24V             |
| VOLTAGE B P            | 23     | 21     | OPCOMP B OV              |
| VOLTAGE B S            | 24     | 22     | SIGNAL OPCOMP B          |
| VOLTAGE B G            | 25     | 23     | OPCOMP B 24V             |
| NIVEAU BAS P           | 26     | 42     | NIVEAU BAS 24V           |
| NIVEAU BAS S           | 27     | 43     | SIGNAL DE NIVEAU BAS     |
| NIVEAU BAS G           | 28     | 44     | NIVEAU BAS OV            |
| BASSE PRESSION S       | 29     | 56     | SIGNAL DE BASSE PRESSION |
| BASSE PRESSION G       | 30     | 57     | BASSE PRESSION OV        |
| SURPRESSION S          | 31     | 25     | SIGNAL ALARME2           |
| SURPRESSION G          | 32     | 26     | ALARME2 OV               |
| VEILLE S               | 33     | 29     | SIGNAL DE PAUSE          |
| VEILLE G               | 34     | 30     | PAUSE OV                 |
| LED ROUGE              | 35     |        | NON UTILISE              |
| LED JAUNE              | 36     |        | NON UTILISE              |
| LED VERTE              | 37     |        | NON UTILISE              |
| +12V                   | 38     |        | NON UTILISE              |

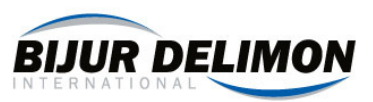

# 24. SSC400 "Paramètres opérateurs" Introduction (Pour les utilisateurs du système SS4500)

Les paramètres de l'opérateur SC400 ont été conçus pour être semblable à la SS4500.

Paramètres (pour les deux SS4500 et SC400) varient en fonction du système contrôlé. Voici une liste de tous les paramètres OPÉRATEUR possible, avec une courte description pour aider convertir le "SS4500 à SC400". Seuls les paramètres nécessaires seront affichés (selon votre système).

| TYPE DE SYSTEME        | Sélectionner le type de système                                        |
|------------------------|------------------------------------------------------------------------|
| NOMBRE MAX DE CYCLE    | Sélectionner sur l'écran « Nombre Max »                                |
| MODE DE LA POMPE 1     | Sélectionner sur l'écran « temps de cycle » ou config de votre système |
| CYCLE POMPE 1          | Sélectionner sur l'écran « compteur de cycle ON »                      |
| TEMPS DE LA POMPE 1    | Non utilisée – SC400 ne propose pas cette option                       |
| MODE DE LA POMPE 2     | Non utilisée – Entrez la même valeur que le mode de la pompe1          |
| CYCLE POMPE 2          | Non utilisée – Entrez la même valeur que le temps de cycle pompe1      |
| TEMPS DE LA POMPE 2    | Non utilisée – SC400 ne propose pas cette option                       |
| FONCTION SECONDAIRE    | Sélectionner 2 <sup>nd</sup> intervalle                                |
| PURGE D'AIR RECQUIS    | Sélectionner sur l'écran « Spray système »                             |
| TEMPS DE PURGE         | Sélectionner sur l'écran « AFTERBLOW TIME »                            |
| MODE RALENTI 1         | Sélectionner sur l'écran « Mode ralenti »                              |
| CYCLE RALENTI 1        | Sélectionner sur l'écran « Compteur de cycle machine »                 |
| TEMPS RALENTI 1        | Sélectionner sur l'écran « temps de ralenti»                           |
| SIGNAL COMPTEUR MACH.1 | Sélectionner sur l'écran « temps du signal compteur »                  |
| MODE RALENTI 2         | Non utilisée – Entrez la même valeur que le mode ralenti 1             |
| CYCLE RALENTI 2        | Non utilisée – Entrez la même valeur que le nombre de cycle 1          |
| TEMPS RALENTI 2        | Non utilisée – Entrez la même valeur que le temps de ralenti 1         |
| SIGNAL COMPTEUR MACH.2 | Non utilisée – Entrez la même valeur que le temps du signal compteur1  |
| TEMPS DU COMPTEUR      | Sélectionner le temps du compteur                                      |
| MONITEUR RECQUIS       | Non utilisée – SC400 ne propose pas cette option                       |
| TEMPS DU MONITEUR      | Sélectionner le temps du moniteur                                      |
| PUISSANCE DE LA POMPE  | Sélectionner la puissance de la pompe                                  |
| IMPULSIONS EN          | Sélectionner le temps d'impulsion du moteur en fonctionnement          |
| FONCTIONNEMENT         |                                                                        |
| IMPULSIONS A L'ARRET   | Sélectionner le temps d'impulsion du moteur à l'arrêt                  |
| POMPE DE REMPLISSAGE   | Sélectionner INDISPONIBLE                                              |
| AUTOMATIQUE            |                                                                        |

PARAMETRE OPERATEURS Que faut-il comprendre?

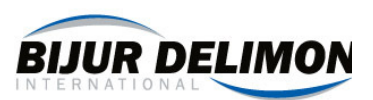

# 25. ANNEXE : Surveillance et contrôle de niveau

Câblage du commutateur de niveau à ultrasons 76951-6011. Le client peut le connecter de deux façons selon les exigences du client.

<u>Option 1:</u> Le commutateur agira comme un interrupteur de bas niveau SEULEMENT. *Utiliser l'option 1 lorsque le remplissage de la pompe n'est pas installé.* 

<u>Option 2:</u> Le détecteur fonctionne sur les entrées START REMPLISSAGE, STOP REMPLISSAGE et HAUT NIVEAU. En outre, le temps mort de niveau bas arrête la lubrification si le réservoir reste faible pendant une longue période de temps. *Utiliser l'option 2 lorsque le remplissage de la pompe est installé.* 

#### Option 1: Faible niveau seulement

- Programme du point d'activation de niveau bas. Pour plus de détails, voir les instructions du niveau du commutateur (cette étape n'est nécessaire que si le détecteur de niveau a été livré "en vrac")
- 2. Configurer les commutateurs DIP 1 et 2 à la position ON et le commutateur DIP 3 à la position OFF.
- 3. L'interrupteur du niveau d'alerte du SC400, voir le dessin (à droite).
- 4. Paramètres SC400 Set:
  - a. L'interrupteur du niveau d'alerte du SC400, voir le dessin (à droite).
  - b. Ingénieur: Alarme de niveau bas = arrêt de la pompe\*
     \*Ce paramètre peut être réglé sur "message seulement" si le client l'exige.
  - c. Temps mort de niveau bas = Indisponible : Paramètre ingénieur

#### Option 2: début de remplissage, remplissage d'arrêt, et les débordements

- Programme des points d'activation de niveau. Pour plus de détails, voir les instructions du niveau du commutateur.
   (Cette étape n'est nécessaire que si le détecteur de niveau a été livré "en
  - vrac")
- 2. Configurer les commutateurs DIP 1, 2, et 3 à la position ON.
- 3. L'interrupteur du niveau d'alerte du SC400, voir le dessin (à droite).
- 4. Paramètres SC400 Set:
  - a. L'interrupteur du niveau d'alerte du SC400, voir le dessin (à droite).
  - b. Ingénieur: AF (remplissage automatique) Délai d'attente = 1,5 x "le temps de remplir le réservoir"(estimation du client)
  - c. Temps mort de niveau bas = Indisponible : Paramètre ingénieur
  - Ingénieur: LL timeout = Durée maximale acceptable pour remplir la pompe en toute sécurité. Ci-dessous niveau de la mise en route du remplissage\*\*

\*\* Pour les systèmes de remplissage automatique, cette valeur devrait être réglée au minimum de temps pour que la pompe puisse remplir partiellement le réservoir. Cette valeur peut être supérieure (à temporisation de l'alarme), mais client doit être conscient qu'une valeur trop élevé peut permettre à la pompe de fonctionner sans liquide.

#### Interrupteur DIP

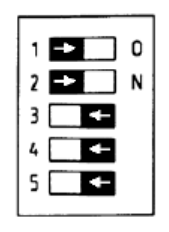

#### Schéma de connection

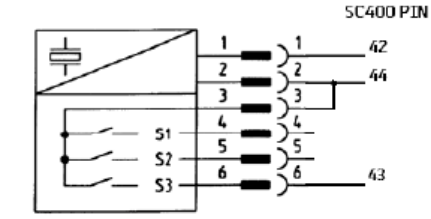

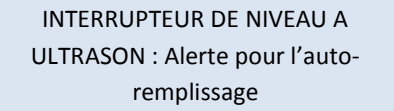

#### Interrupteur DIP

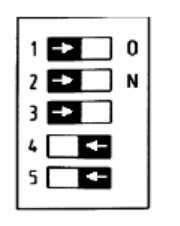

#### Schéma de connection

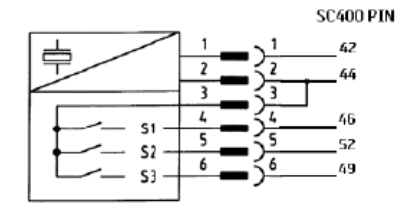

INTERRUPTEUR DE NIVEAU A ULTRASON : Alerte pour l'autoremplissage

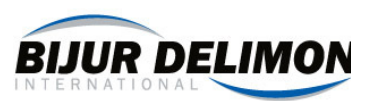

# Câblage niveau indépendant Commutateurs

#### **CÂBLAGE: Démarrage et arrêt du remplissage:** (requis

pour les systèmes de saisie semi-automatique)

DEMARRAGE et ARRET du remplissage doit fonctionner comme suit:

- Lorsque le niveau de fluide est en-dessous de la consigne, le commutateur est ouvert.
- Lorsque le niveau de fluide est au dessus de la consigne, le commutateur doit être fermé.

<u>CÂBLAGE: HAUT NIVEAU:</u> (recommandé pour les systèmes de saisie semi-automatique)

DEMARRAGE et ARRET du remplissage doit fonctionner comme suit:

- Lorsque le niveau de fluide est en-dessous de la consigne, le commutateur est ouvert.
- Lorsque le niveau de fluide est au dessus de consigne, le commutateur doit être fermé.

#### CÂBLAGE: NIVEAU BAS (recommandé)

Pour le FAIBLE NIVEAU, le client peut installer soit un interrupteur normalement ouvert ou un interrupteur normalement fermé selon ces besoins. Il doit ensuite définir dans les paramètres Ingénieurs: POLARITÉ iLOWLEVEL le type de commutateur.

#### Câblage de la pompe de remplissage

Schéma de câblage est représenté à droite.

\* Note: Les cavaliers (voir photo) doivent être installés lorsque la pompe de remplissage doit être alimentée via SC400 (broches 1 et 2). Voir l'article x.xx pour plus de détails de connexion, ainsi que les options d'alimentation des autres systèmes.

Le sélecteur"Auto - Off - Manual" est recommandé pour le fonctionnement de la pompe de remplissage automatique. (Il s'agit d'un composant client fourni).

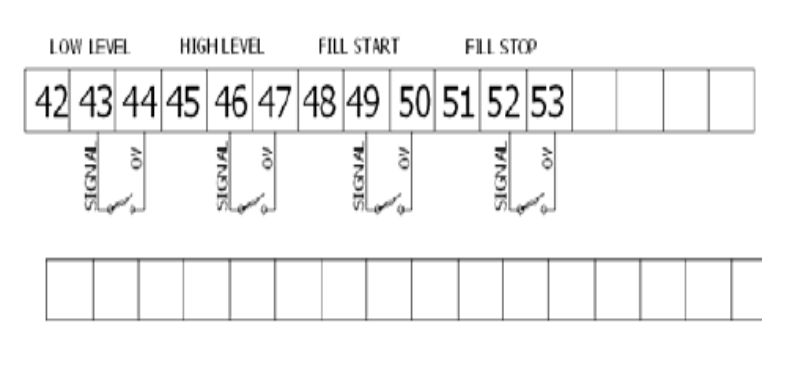

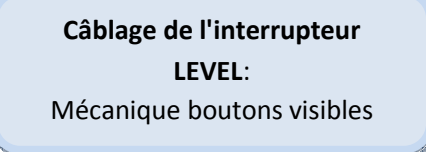

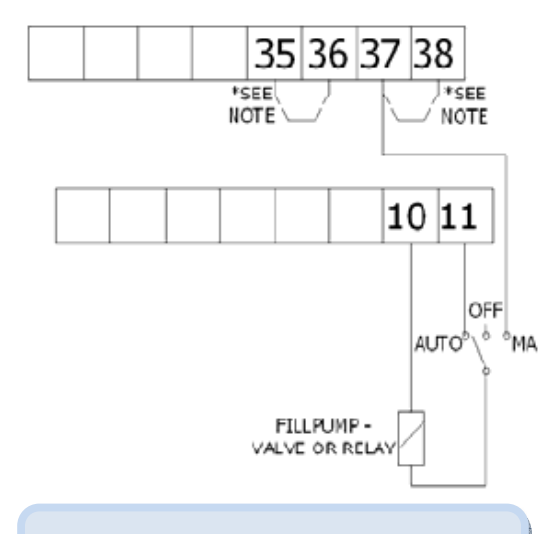

#### Câblage de la pompe de remplissage

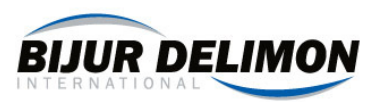

## Les paramètres associés au système de remplissage

| OPERATEUR DE REMPLISSAGE<br>AUTOMATIQUE                          | ACTIVE: la pompe de remplissage automatique sera contrôlée par SC400<br>INACTIVE: Sélectionnez cette valeur lorsque la pompe de remplissage est<br>en maintenance ou indisponible.                                                                                                    |
|------------------------------------------------------------------|----------------------------------------------------------------------------------------------------|
| PARAMETRE INGENIEUR :<br>DECLENCHEMENT DE L'ALARME<br>NIVEAU BAS | CIRCUIT FERME : L'alarme se déclenche lorsque le circuit se ferme<br>CIRCUIT OUVERT : L'alarme se déclenche lorsque le circuit s'ouvre                                                                                                    |
| PARAMETRE INGENIEUR :<br>ALARME DE NIVEAU BAS                    | Choisissez ARRÊTER LA POMPE si le signal de bas niveau ne devrait causer<br>l'arrêt du système SC400.<br>Choisissez message si la pompe devrait continuer à courir après que le<br>réservoir est atteint faible niveau                                                                                                    |
| REMPLISSAGE DE LA POMPE<br>AUTOMATIQUE TIMEOUT                   | Entrez la durée maximale de la pompe de remplissage doit fonctionner.<br>Cette caractéristique limite du temps d'une pompe de remplissage peut<br>être exécuté, de limiter ou de prévenir les dommages à une pompe de<br>remplissage qui est fonctionner «à sec»                                                                                                    |
| PARAMETRE INGENIEUR<br>TIMEOUT NIVEAU BAS                        | <ul> <li>TIMEOUT DE NIVEAU BAS surveille le signal la mise en route du remplissage. Si le réservoir reste en dessous du niveau de remplissage START pour une période de temps déterminée, une alarme sera déclenchée.</li> <li>Cette fonctionnalité est destinée aux systèmes sur lesquels:</li> <li>la fonctionnalité de REMPLISSAGE AUTOMATIQUE est utilisée, mais un interrupteur de bas niveau n'est pas présent, ou</li> <li>la fonctionnalité de REMPLISSAGE AUTOMATIQUE est utilisée l'aide du commutateur de BDI de niveau à ultrasons pour niveau de surveillance</li> </ul> |
| PARAMETRE INGENIEUR<br>LL TEMPS TIMEOUT                          | Si le réservoir reste en dessous du niveau de remplissage START pour une période de temps spécifiée (LL TEMPS TIMEOUT), une alarme sera déclenchée.                                                                                                    |

## Les paramètres/alertes associés au système de remplissage

| LORS DU REMPLISSAGE DU                               | N'appelle pas d'explication. La sortie « Remplissage de la pompe » est actif. Se |
|------------------------------------------------------|----------------------------------------------------------------------------------|
| RESERVOIR                                            | produit pendant le fonctionnement normal.                                        |
| FAUTE NIVEAU BAS DE                                  | Lorsque ce commutateur externe a indiqué une condition de bas niveau. La         |
| LUBRIFIANT                                           | lubrification cesse.                                                             |
| ALERTE NIVEAU BAS DE<br>LUBRIFIANT                   | Lorsque ce commutateur externe a indiqué une condition de bas niveau. La         |
|                                                      | lubrification est toujours active, car le paramètre ALARME iLOWLEVEL est juste   |
|                                                      | programmé pour envoyer un message.                                               |
| ALERTE NIVEAU HAUT DE                                | Lorsque ce commutateur externe a indiqué une condition de haut niveau. La        |
| LUBRIFIANT                                           | lubrification est toujours active.                                               |
| ERREUR SUR LE RETOUR<br>D'INFORMATION DES<br>NIVEAUX | Lorsque le retour d'information de niveau est anormal. Vérifiez que les          |
|                                                      | commutateurs fonctionnent correctement. EX: Si ARRET DU REMPLISSAGE est          |
|                                                      | ouvert et HAUT NIVEAU est fermé, cette alarme se déclenche.                      |
|                                                      | La lubrification est toujours active.                                            |
| FAUT TEMPS INACTIVITE<br>DEPASSE                     | FILL START a été inactif pendant une période de temps spécifiée (LL TIMEOUT      |
|                                                      | TIME).                                                                           |
|                                                      | Lubrification a cessé                                                            |

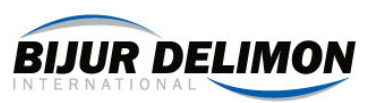

# 26. ANNEXE : Evaluation du cycle de câblage pour DL Système électrique

### Paramètres : SG-BDI un dispositif de commutation

| Ingénieur : Valve de<br>maintien réversible | Actif si la pression doit être maintenue pour une<br>période de temps après le signal de rétroaction<br>est reçu. Sinon, désactivez. |
|---------------------------------------------|----------------------------------------------------------------------------------------------------|
| Temps de maintien de la                     | Délai de retard pour inverser le sens de                                                                                             |
| valve réversible                            | circulation du fluide dans la valve (s'il est activé)                                                                                |
| Signalisation de                            |                                                                                                    |
| l'utilisation de valve                      | Paramétrer ces deux signaux                                                                                                    |
| réversible                                  |                                                                                                    |

#### Paramètres : dispositif contenant deux pressostats

| Ingénieur : Valve de<br>maintien réversible              | Actif si la pression doit être maintenue pour une période de temps après le signal de rétroaction est reçu. Sinon, désactivez. |
|----------------------------------------------------------|----------------------------------------------------------------------------------------------------|
| Temps de maintien de la valve réversible                 | Délai de retard pour inverser le sens de<br>circulation du fluide dans la valve (s'il est activé)                              |
| Signalisation de<br>l'utilisation de valve<br>réversible | Paramétrer ces deux signaux                                                                                                    |

#### Paramètres : PC5 commutateur de fin de course

| Ingénieur : Valve de<br>maintien réversible              | Actif si la pression doit être maintenue pour une<br>période de temps après le signal de rétroaction<br>est reçu. Sinon, désactivez. |
|----------------------------------------------------------|----------------------------------------------------------------------------------------------------|
| Temps de maintien de la valve réversible                 | Délai de retard pour inverser le sens de<br>circulation du fluide dans la valve (s'il est activé)                                    |
| Signalisation de<br>l'utilisation de valve<br>réversible | Paramétrer ces deux signaux                                                                                                    |

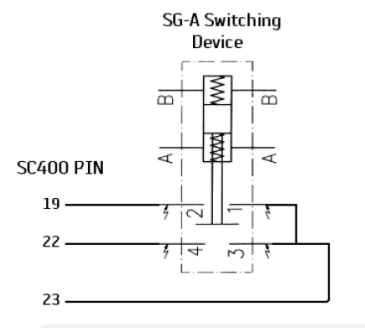

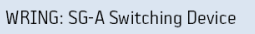

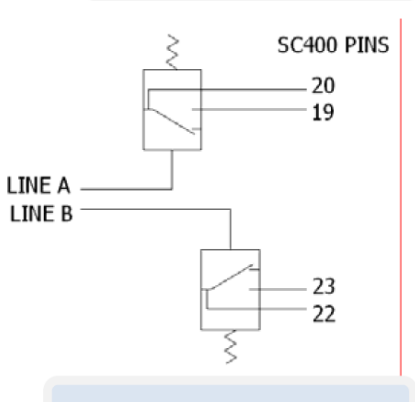

WRING: Two (2) Pressure Switches

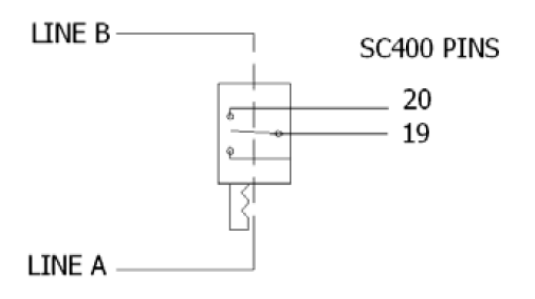

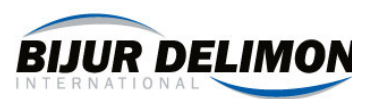

# 27. ANNEXE : Exemple de système

#### Système de série progressive

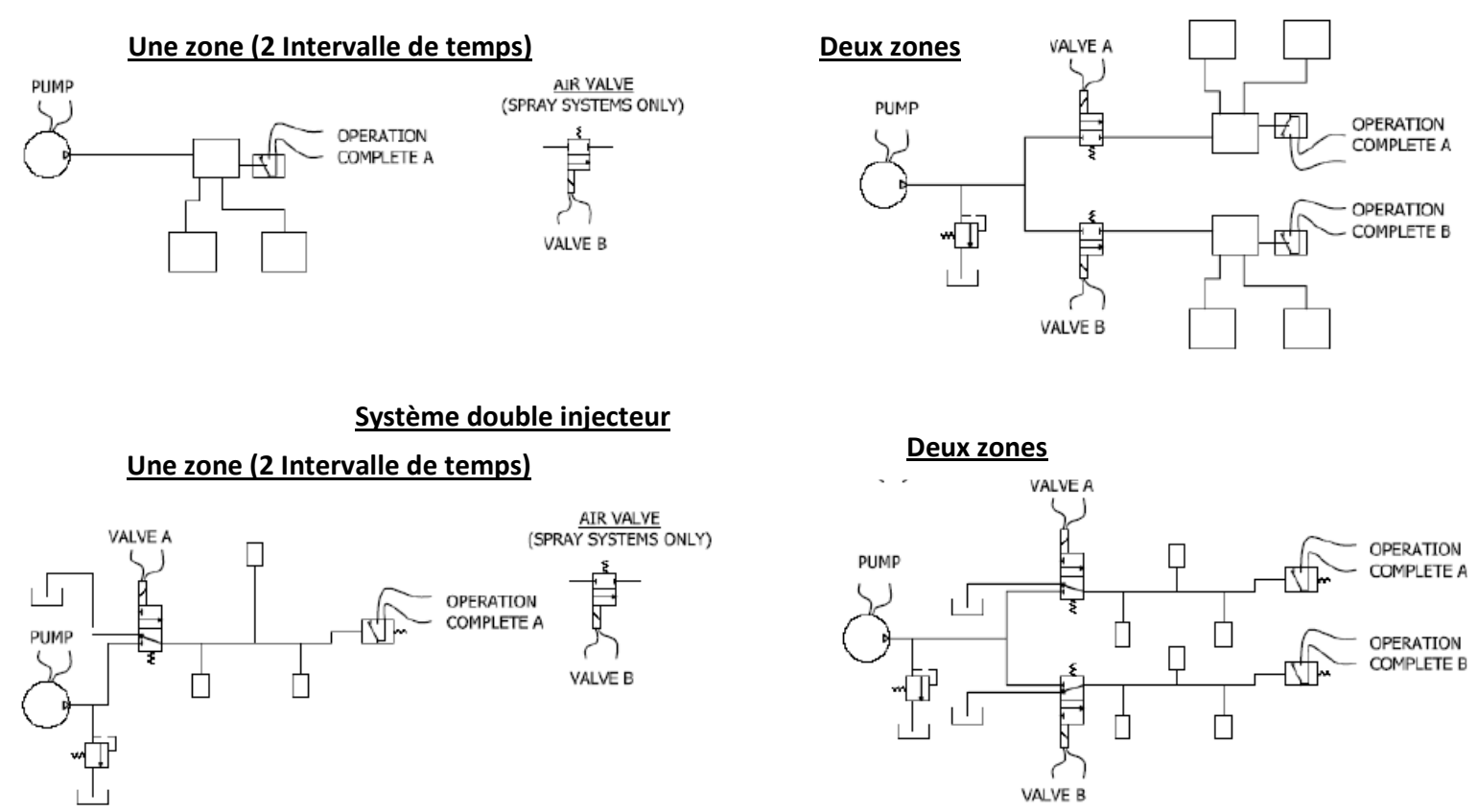

#### Système double injecteur avec valve réversible piloté hydrauliquement

#### Une zone (2 Intervalle de temps)

Deux zones

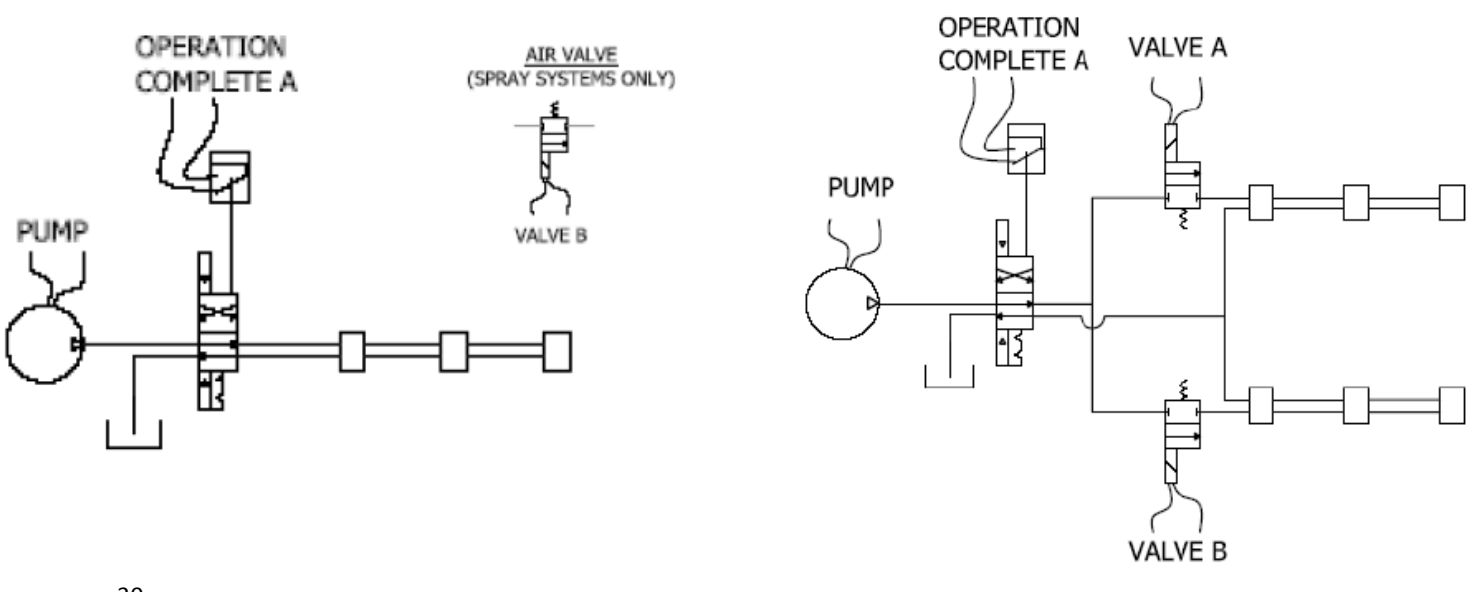

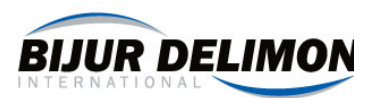

# Système double injecteur avec valve réversible piloté électriquement

#### 2 Pressostats

#### PC5 Pressostat

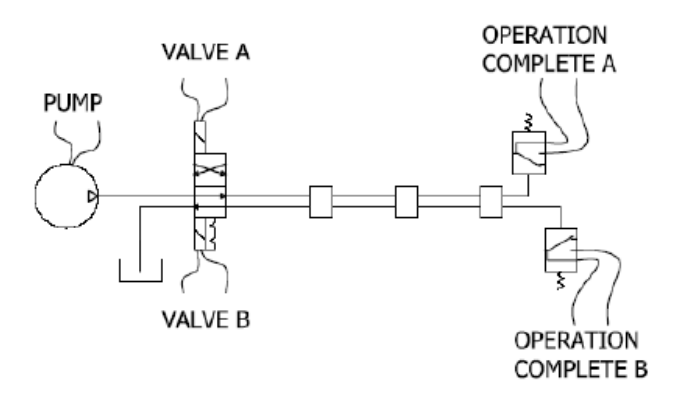

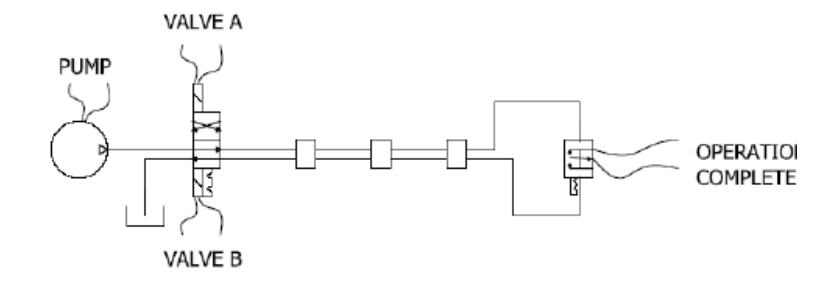